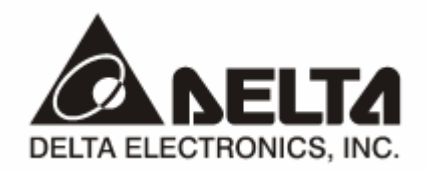

# **IFD9503** *CANopen Slave Communication Module* Application Manual

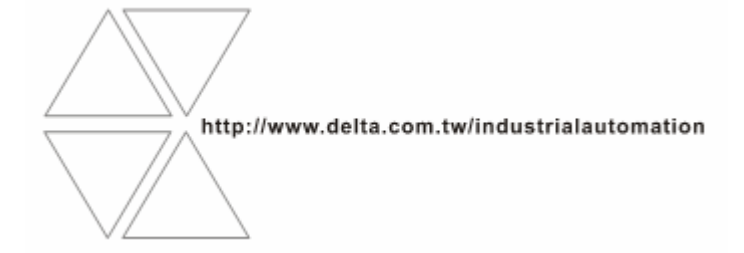

## \land Warning

- ✓ Please read this instruction carefully before use and follow this instruction to operate the device in order to prevent damages on the device or injuries to staff.
- Switch off the power before wiring.
- ✓ IFD9503 is an OPEN TYPE device and therefore should be installed in an enclosure free of airborne dust, humidity, electric shock and vibration. The enclosure should prevent non-maintenance staff from operating the device (e.g. key or specific tools are required for operating the enclosure) in case danger and damage on the device may occur.
- ✓ IFD9503 is to be used for controlling the operating machine and equipment. In order not to damage it, only qualified professional staff familiar with the structure and operation of IFD9503 can install, operate, wire and maintain it.
- $\checkmark$  DO NOT connect input AC power supply to any of the I/O terminals; otherwise serious damage may occur. Check all the wirings again before switching on the power and DO NOT touch any terminal when the power is switched on. Make sure the ground terminal  $\oplus$  is correctly grounded in order to prevent electromagnetic interference.

## Table of Contents

| 1 | INTRO  | DDUCTION                                                      | 3   |
|---|--------|---------------------------------------------------------------|-----|
|   | 1.1    | IFD9503 Brief                                                 | 3   |
|   | 1.2    | Features                                                      | 3   |
| 2 | COMF   | PONENTS                                                       | 5   |
|   | 2.1    | Product Profile and Outline                                   | 5   |
|   | 2.2    | CANopen Connector                                             | 5   |
|   | 2.3    | Address Setup Rotary Switch                                   | 5   |
|   | 2.4    | Function Setup DIP switch                                     | 6   |
|   | 2.5    | Communication Ports on IFD9503                                | 7   |
| 3 | FUNC   | TIONS OF IFD9503                                              | 8   |
|   | 3.1    | Common Functions                                              | 8   |
|   | 3.2    | When IFD9503 is connected to AC motor drive                   | .12 |
|   | 3.3    | When IFD9503 is connected to temperature controller (DTA/DTB) | .15 |
|   | 3.4    | When IFD9503 is connected to ASD-A servo drive                | .19 |
|   | 3.5    | When IFD9503 is connected to programmable logic controller    | .22 |
|   | 3.6    | When IFD9503 is connected to Delta DOP-A HMI                  | .26 |
|   | 3.7    | When IFD9503 is connected to custom equipment                 | .31 |
| 4 | LED II | NDICATORS & TROUBLE-SHOOTING                                  | .35 |
|   | 4.1    | RUN LED                                                       | .35 |
|   | 4.2    | ERROR LED                                                     | .35 |
|   | 4.3    | SCAN LED                                                      | .35 |
|   |        |                                                               |     |

| 5 | OBJECT DICTIONARY                          | 35 |
|---|--------------------------------------------|----|
| 6 | CONNECTION OF IFD9503 WITH OTHER EQUIPMENT | 52 |

## 1 Introduction

- 1. To make sure that you are able to correctly install and operate IFD9503, please read this chapter carefully before starting to use IFD9503 and keep this handy for your quick reference.
- This chapter only provides introductory information and guidelines on IFD9503. Details of CANopen protocol are not included. For more information on CANopen protocol, please refer to relevant references or literatures.
- 3. IFD9503 is defined as CANopen slave station communication module to be used on the connection between CANopen network and Delta programmable logic controller, Delta AC motor drive, Delta servo drive, Delta temperature controller and Delta human machine interface. In addition, the custom function of IFD9503 allows the custom equipment with Modbus protocol to connect with CANopen network.

#### 1.1 IFD9503 Brief

- RUN indicator and ERROR indicator display the connection status between IFD9503 and CANopen. SCAN PORT indicator displays the connection status between IFD9503 and the equipment. For more details on LED indicators, see 13.4.
- 2. IFD9503 sets up its node address in CANopen by two rotary switches. For more details on the switches, see 13.2.
- Functions of DIP switches: selecting equipment connected to IFD9503, selecting communication port of IFD9503, setting up the baud rate between IFD9503 and the master. For more details on DIP switches, see 13.2.
- 4. CANopen interface connects IFD9503 to CANopen network. For more details, see 13.2.
- 5. The communication ports allows IFD9503 to connect with Delta programmable logic controller, Delta AC motor drive, Delta temperature controller, Delta servo drive, Delta human machine interface and equipment with Modbus protocol. For more details, see 13.2.

#### 1.2 Features

- 1. Functions supported:
  - CAN2.0A protocol.
  - CANopen DS301 V4.02.
- 2. Services supported:
  - PDO (Process Data Object):

PDO1 ~ PDO8: RxPDO maps the equipment parameters writable; TxPDO maps the equipment parameters readable. PDO information is in peer for transmitting real-time data.

- SDO (Service Data Object):
   SDO information adopts "custom machine/servo" mode for configuring slave nodes and visiting the object dictionary of every node. There are two types of SDO: request SDO and response SDO.
- SOP (Special Object Protocol):
  - Supports the default COB-ID between the connection of pre-definited master and slave.
  - Supportes broadcasting service (when the address is 0).
  - Supports SYNC service.
  - Supports Emergency service

- NMT (Network Manegment)
  - Supports NMT Module control.
  - Supports NMT Error control.
  - Supports Boot-up.
- Services not supported
  - Time Stamp service.

#### 3. Specifications:

#### CANopen connector

| Туре                 | Removable connector (5.08mm)                                |  |  |
|----------------------|-------------------------------------------------------------|--|--|
| Transmission method  | CAN                                                         |  |  |
| Transmission cable   | 2 communication cables, 2 power cables and 1 shielded cable |  |  |
| Electrical isolation | 500V DC                                                     |  |  |

#### Communication

|              | PDO                  |
|--------------|----------------------|
|              | SDO                  |
| Message type | SYNC                 |
|              | Emergency            |
|              | NMT                  |
|              | 10 k bps (bit/sec.)  |
|              | 20 k bps (bit/sec.)  |
|              | 50 k bps (bit/sec.)  |
| Baud rate    | 125 k bps (bit/sec.) |
| Daud Tale    | 250 k bps (bit/sec.) |
|              | 500 k bps (bit/sec.) |
|              | 800 k bps (bit/sec.) |
|              | 1 M bps (bit/sec.)   |
| Supplier ID  | 477                  |

#### Electrical specification

| CANopen voltage | 11 ~ 25V DC                   |
|-----------------|-------------------------------|
| Safety standard | Under EN50178 standard        |
| Certifications  | CE certified and UL certified |

#### Environment

| Operation temperature    | -4 ~ 122°F (-10 ~ 50°C)        |
|--------------------------|--------------------------------|
| Storage temperature      | -4 ~ 140°F (-20 ~ 60°C)        |
| Humidity                 | < 90%, (under normal pressure) |
| Altitude                 | Max. 1,000m                    |
| Shock/vibration immunity | 0.5G 9 ~ 200Hz                 |

## 2 Components

2.1 Product Profile and Outline

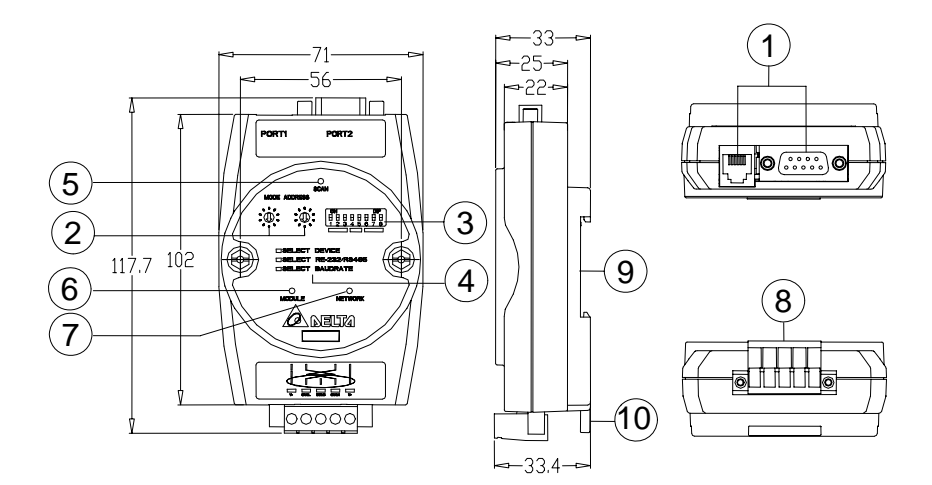

#### Unit: mm

| 1. Communicaton ports            | 6.  | RUN indicator     |
|----------------------------------|-----|-------------------|
| 2. Address setup rotary switches | 7.  | ERROR indicator   |
| 3. Function setup DIP switches   | 8.  | CANopen connector |
| 4. Descriptions for DIP switches | 9.  | DIN rail          |
| 5. SP (Scan Port) indicator      | 10. | DIN rail clip     |

#### 2.2 CANopen Connector

To connect with CANopen network, you can use the connector enclosed with IFD9503 or any connectors you can buy in the store for wiring.

- Connect to th bus on CANopen
- Connect to the CANopen communication port on IFD9503

| PIN | Signal | Description    |
|-----|--------|----------------|
| 1   | V-     | 0V DC          |
| 2   | CAN_L  | Signal-        |
| 3   | SHIELD | Shielded cable |
| 4   | CAN_H  | Signal+        |
| 5   | V+     | 24V DC         |

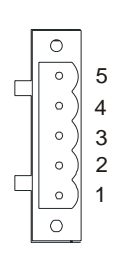

#### 2.3 Address Setup Rotary Switch

The two rotary switches SW1 and SW2 set up the node address on CANopen network in hexadecimal form. Setup range: 01 ~ 7F (80 ~ FF are forbidden).

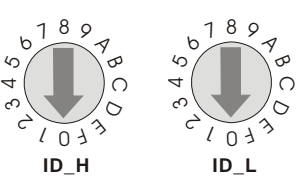

4. Example:

If you need to set the node address of IFD9503 as 26 (H'1A), simply switch the corresponding rotary switch of ID\_H to "1" and the corresponding rotary switch of ID\_H to "A".

| Address setting | Description                  |
|-----------------|------------------------------|
| 0 ~ 7F          | Valid CANopen node address   |
| 80 ~ FF         | Invalid CANopen node address |

5. Note:

The changed values on SW1 or SW2 are only valid when IFD9503 is re-powered. When IFD9503 is operating, changing the set value of node address will be invalid.

#### 2.4 Function Setup DIP switch

The DIP switch SW3 is to be used on the equipment connected to IFD9503, the selection of communication ports and setting up the baud rate of IFD9503 and the master in CANopen.

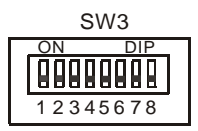

1. Selecting equipment connected to IFD9503

| PIN 3 | PIN 2 | PIN 1 | Equipment                     |
|-------|-------|-------|-------------------------------|
| Off   | Off   | On    | AC motor drive                |
| Off   | On    | Off   | Programmable logic controller |
| Off   | On    | On    | Temperature controller        |
| On    | Off   | Off   | Servo drive                   |
| On    | Off   | On    | Human machine interface       |
| On    | On    | Off   | Custom equipment              |
| On    | On    | On    | Test mode                     |

• Example

If the equipment connected to IFD9503 is Delta servo drive, you only need to switch PIN 3 in SW3 to "On", PIN 1 and PIN 2 to "Off" and re-power IFD9503.

• Note:

The changed setting of DIP switch is only valid when IFD9503 is re-powered. When IFD9503 is operating, changing the setting of DIP switch will be invalid.

2. Selecting IFD9503 communication mode

| PIN 5 | PIN 4 | Communication mode |
|-------|-------|--------------------|
| Off   | Off   | RS-485             |
| On    | On    | RS-232             |
| Off   | On    | Incorrect cotting  |
| On    | Off   | incorrect setting  |

• Note:

The changed setting of the communication mode is only valid when IFD9503 is re-powered. When IFD9503 is operating, changing the setting of communication mode will be invalid.

3. Setting up baud rate

| PIN 8 | PIN 7 | PIN 6 | Baud rate |
|-------|-------|-------|-----------|
| Off   | Off   | Off   | 10k bps   |
| Off   | Off   | On    | 20k bps   |

| PIN 8 | PIN 7 | PIN 6 | Baud rate |
|-------|-------|-------|-----------|
| Off   | On    | Off   | 50k bps   |
| Off   | On    | On    | 125k bps  |
| On    | Off   | Off   | 250k bps  |
| On    | Off   | On    | 500k bps  |
| On    | On    | Off   | 800k bps  |
| On    | On    | On    | 1M bps    |

• Note:

The changed setting of the baud rate of CANopen is only valid when IFD9503 is re-powered. When IFD9503 is operating, changing the baud rate will be invalid.

#### 2.5 Communication Ports on IFD9503

The communication ports on IFD9503 are used for the connection the equipment (Delta programmable logic controller, Delta AC motor drive, Delta temperature controller, Delta servo drive, Delta human machine interface and custom equipment).

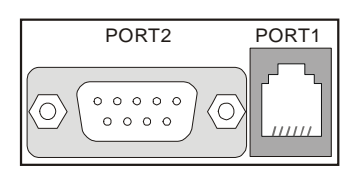

1. PORT 1 PIN definition:

| PORT 1 sketch | PIN | Description |
|---------------|-----|-------------|
|               | 1   | N.C.        |
|               | 2   | GND         |
| 4             | 3   | DATA-       |
|               | 4   | DATA+       |
|               | 5   | N.C.        |
| PORTI         | 6   | N.C.        |

• Note:

PORT 1 supports RS-485 communication only.

2. PORT 2 PIN definition:

| PORT2 sketch | PIN | RS-232 | RS-485 |
|--------------|-----|--------|--------|
|              | 1   | N.C.   | N.C.   |
| $\sim$       | 2   | RXD    | N.C.   |
|              | 3   | TXD    | DATA-  |
| DB9 male     | 4   | N.C.   | N.C.   |
|              | 5   | GND    | N.C.   |
|              | 6   | N.C.   | N.C.   |
|              | 7   | N.C.   | N.C.   |
|              | 8   | N.C.   | DATA+  |
|              | 9   | N.C.   | N.C.   |

Note:

PORT 2 supports RS-232 and RS-485 communication only.

## 3 Functions of IFD9503

IFD9503 can be connected to different equipment. The functions of IFD9503 vary upon the equipment connected to it.

#### 3.1 Common Functions

IFD9503 supports NMT, SYNC, EMERGENCY, PDO and SDO, among which the functions of NMT, SYNC and SDO are fixed, and the functions of others vary upon the equipment connected to IFD9503.

1. NMT module control

This function controls the status of node controlling NMT slave through NMT master.

Format

Master → IFD9503

| COB-ID    | Byte 0                 | Byte 1  |
|-----------|------------------------|---------|
| 0 (H'000) | Command specifier (CS) | Node-ID |

If Node-ID =0, the "command specifier" will be broadcasted to all IFD9503 (CANopen slaves). Every slave will have to execute NMT.

#### • Commands

See below for the functions of all command specifiers:

| Command specifier (CS) | Function                   |
|------------------------|----------------------------|
| H'01                   | Enable remote node         |
| H'02                   | Disable remote node        |
| H'80                   | Enter pre-operation status |
| H'81                   | Reset application layer    |
| H'82                   | Reset communication        |

#### Explanation

Switching IFD9503 whose node ID = 6 to pre-operation status.

| COB-ID | Byte 0 | Byte 1 |
|--------|--------|--------|
| H'000  | H'80   | H'06   |

#### 2. NMT error control

This function is applicable to NMT slave node sending its own operational status back to NMT master.

 After IFD9503 is initialized and enters pre-operation status, IFD9503 will send out the only BOOT-UP signal.

IFD9503 → master

| COB-ID              | Byte 0 |
|---------------------|--------|
| 1792(H'700)+Node-ID | H'00   |

Supposed IFD9503 sends out one status signal during the operation, its format will be:

IFD9503 → master

| COB-ID              | Byte 0     |
|---------------------|------------|
| 1792(H'700)+Node-ID | NMT status |
|                     |            |

NMT status:

Stop: H'04; Operation in progress: H'05; Pre-operation: H'7F.

Explanation: Assume the Node-ID of a IFD9503 is 6

When IFD9503 operation is in progress:

| COB-ID | Byte 0 |
|--------|--------|
| H'706  | H'05   |

When IFD9503 is shut down:

| COB-ID | Byte 0 |
|--------|--------|
| H'706  | H'04   |

When IFD9503 is in pre-operation status:

| COB-ID | Byte 0 |
|--------|--------|
| H'706  | H'7F   |

Communication reset or application layer reset:

| COB-ID | Byte 0 |
|--------|--------|
| H'706  | H'00   |

3. Synchronous signal -- SYNC

SYNC signal is sent out by the loop of CANopen master. SYNC does not contain any data, and its main purpose is to request the PDO of slave node to operate in synchronous communication mode. In this way, you can set to synchronous or asynchronous mode while using PDO.

Format

Master → IFD9503

| COB-ID     |  |
|------------|--|
| 128(H'080) |  |

4. SDO service

All SDO message are fixed at 8 bytes.

■ Request: Master → IFD9503

| COB-ID      | Byte 0  | Byte 1       | Byte 2 | Byte 3    | Byte 4       | Byte 5  | Byte 6   | Byte 7   |
|-------------|---------|--------------|--------|-----------|--------------|---------|----------|----------|
| 1536(H'600) | Request | Object index |        | Sub-index | Request data |         |          |          |
| +Node-ID    | code    | LSB          | MSB    | of object | bit7-0       | bit15-8 | bit23-16 | bit31-24 |

● Response: IFD9503 → master

| COB-ID        | Byte 0   | Byte 1                | Byte 2 | Byte 3    | Byte 4        | Byte 5  | Byte 6   | Byte 7   |
|---------------|----------|-----------------------|--------|-----------|---------------|---------|----------|----------|
| 1408(H'580) F | Response | Response Object index |        | Sub-index | Response data |         |          |          |
| +Node-ID      | code     | LSB                   | MSB    | of object | bit7-0        | bit15-8 | bit23-16 | bit31-24 |

• If the "request code" (or "response code") is different, the corresponding "request data" (or "response data") will also be different. See the table below.

| Request code | Explanation          | Byte 4 | Byte 5  | Byte 6   | Byte 7   |  |
|--------------|----------------------|--------|---------|----------|----------|--|
| H'23         | Write a 4-byte datum | bit7-0 | bit15-8 | bit23-16 | bit31-24 |  |
| H'2B         | Write a 2-byte datum | bit7-0 | bit15-8 | H'00     | H'00     |  |
| H'2F         | Write a 1-byte datum | bit7-0 | H'00    | H'00     | H'00     |  |

| Request code | Explanation                  | Byte 4 | Byte 5 | Byte 6 | Byte 7 |
|--------------|------------------------------|--------|--------|--------|--------|
| H'40         | Read data                    | H'00   | H'00   | H'00   | H'00   |
| H'80         | Stop the current SDO command | H'00   | H'00   | H'00   | H'00   |

| Response<br>code | Instruction<br>explanation | Byte 4   | Byte 5  | Byte 6   | Byte 7   |  |  |
|------------------|----------------------------|----------|---------|----------|----------|--|--|
| H'43             | Read 4-byte data           | bit7-0   | bit15-8 | bit23-16 | bit31-24 |  |  |
| H'4B             | Read 2-byte data           | bit7-0   | bit15-8 | H'00     | H'00     |  |  |
| H'4F             | Read 1-byte data           | bit7-0   | H'00    | H'00     | H'00     |  |  |
| H'60             | Read 1/2/4-byte data       | H'00     | H'00    | H'00     | H'00     |  |  |
| H'80             | Stop SDO command           | End code |         |          |          |  |  |

 When IFD9503 detects an SDO error, SDO data transmission will be terminated, and IFD9503 will respond SDO master with an end code. See the table below for all end codes:

| End co | de (16#) | Description                                                                                |
|--------|----------|--------------------------------------------------------------------------------------------|
| 0503   | 0000     | Transmission in sections: "toggle bit" has not been changed                                |
| 0504   | 0000     | SDO protocol time-out                                                                      |
| 0504   | 0001     | "Request code" is invalid or unknown                                                       |
| 0504   | 0002     | Invalid block length (in block mode)                                                       |
| 0504   | 0003     | Invalid serial number (in block mode)                                                      |
| 0504   | 0004     | CRC error (in block mode)                                                                  |
| 0504   | 0005     | Memory is full                                                                             |
| 0601   | 0000     | When polling an object parameter, a polling fault appears                                  |
| 0601   | 0001     | Try to execute reading request to a write only parameter                                   |
| 0601   | 0002     | Try to execute writting request to a read only parameter                                   |
| 0602   | 0000     | The requested index object does not exist in the object dictionary                         |
| 0604   | 0041     | Object parameters could not be mapped into PDO                                             |
| 0604   | 0042     | The number or length of the parameters to be mapped have exceeded the maximum PDO's length |
| 0604   | 0043     | Common parameters are incompatible                                                         |
| 0604   | 0047     | AC motor drive is incompatible inside                                                      |
| 0606   | 0000     | Polling fails because of hardware error.                                                   |
| 0607   | 0010     | Data type doesn't match; the length of service parameters doesn't match                    |
| 0607   | 0012     | Data type doesn't match; the length of service parameters is too long                      |
| 0607   | 0013     | Data type doesn't match; the length of service parameters is too short                     |
| 0609   | 0011     | Sub-index doesn't exit.                                                                    |
| 0609   | 0030     | Having exceeded the parameters' value selection range (only for writing authority)         |
| 0609   | 0031     | Written parameters are too big                                                             |
| 0609   | 0032     | Witten parameters are too small                                                            |
| 0609   | 0036     | The maximum value of the parameter is less than the minimum value                          |
| 0800   | 0000     | General error occurs                                                                       |
| 0800   | 0020     | Parameters could not be transmitted to or stored to application layer                      |

| End code (16#) |      | Description                                                                                                    |
|----------------|------|----------------------------------------------------------------------------------------------------|
| 0800           | 0021 | For the reason of local control, parameters could not be transmitted to or stored to application layer                                                                                                    |
| 0800           | 0022 | Because of the present status of AC motor drive, parameters could not be transmitted or stored to application layer                                                                                                    |
| 0800           | 0023 | Dynamic creating of the object dictionary fails or object dictionary does not<br>exit (e.g. object dictionary was created from a file, if this file has an error,<br>then the creating of object dictionary will fail) |

- Explanation: Supposed there is a slave IFD9503 (Node-ID = 6)
  - 1. Read the ID if the IFD9503 supplier (index H'1018, sub-index H'01)

Master → IFD9503:

| COB-ID | Byte 0 | Byte 1 | Byte 2 | Byte 3 | Byte 4 | Byte 5 | Byte 6 | Byte 7 |
|--------|--------|--------|--------|--------|--------|--------|--------|--------|
| H'606  | H'40   | H'18   | H'10   | H'01   | H'00   | H'00   | H'00   | H'00   |

IFD9503 → master:

| COB-ID | Byte 0 | Byte 1 | Byte 2 | Byte 3 | Byte 4 | Byte 5 | Byte 6 | Byte 7 |
|--------|--------|--------|--------|--------|--------|--------|--------|--------|
| H'586  | H'43   | H'18   | H'10   | H'01   | H'DD   | H'01   | H'00   | H'00   |

2. Read the maximum output frequency of AC motor drive (index 2001H, sub index 01H, supposed the value is 60.00Hz)

Master → IFD9503:

| COB-ID | Byte 0 | Byte 1 | Byte 2 | Byte 3 | Byte 4 | Byte 5 | Byte 6 | Byte 7 |
|--------|--------|--------|--------|--------|--------|--------|--------|--------|
| H'606  | H'40   | H'01   | H'20   | H'01   | H'00   | H'00   | H'00   | H'00   |

IFD9503 → master:

| COB-ID | Byte 0 | Byte 1 | Byte 2 | Byte 3 | Byte 4 | Byte 5 | Byte 6 | Byte 7 |
|--------|--------|--------|--------|--------|--------|--------|--------|--------|
| H'586  | H'4B   | H'01   | H'20   | H'01   | H'70   | H'17   | H'00   | H'00   |

 Write the maximum output frequency of AC motor drive (supposed the value is 50.00Hz) Master → IFD9503:

| COB-ID | Byte 0 | Byte 1 | Byte 2 | Byte 3 | Byte 4 | Byte 5 | Byte 6 | Byte 7 |
|--------|--------|--------|--------|--------|--------|--------|--------|--------|
| H'606  | H'2B   | H'01   | H'20   | H'01   | H'88   | H'13   | H'00   | H'00   |

IFD9503  $\rightarrow$  master:

| COB-ID | Byte 0 | Byte 1 | Byte 2 | Byte 3 | Byte 4 | Byte 5 | Byte 6 | Byte 7 |
|--------|--------|--------|--------|--------|--------|--------|--------|--------|
| H'586  | H'60   | H'01   | H'20   | H'01   | H'00   | H'00   | H'00   | H'00   |

4. Index 1408 does not exist. If you read or write1408/01, IFD9503 will respond with an end code.

Master  $\rightarrow$  IFD9503:

| COB-ID | Byte 0 | Byte 1 | Byte 2 | Byte 3 | Byte 4 | Byte 5 | Byte 6 | Byte 7 |
|--------|--------|--------|--------|--------|--------|--------|--------|--------|
| H'606  | H'2B   | H'08   | H'14   | H'01   | H'88   | H'13   | H'00   | H'00   |

IFD9503 → master:

| COB-ID | Byte 0 | Byte 1 | Byte 2 | Byte 3 | Byte 4 | Byte 5 | Byte 6 | Byte 7 |
|--------|--------|--------|--------|--------|--------|--------|--------|--------|
| H'586  | H'80   | H'08   | H'14   | H'01   | H'00   | H'00   | H'02   | H'06   |

Note:

When IFD9503 is connected to different equipments, see 13.5.1 "Communication Objects in Object Dictionary" for the corresponding relations beween index (sub index) and equipment parameters.

3.2 When IFD9503 is connected to AC motor drive

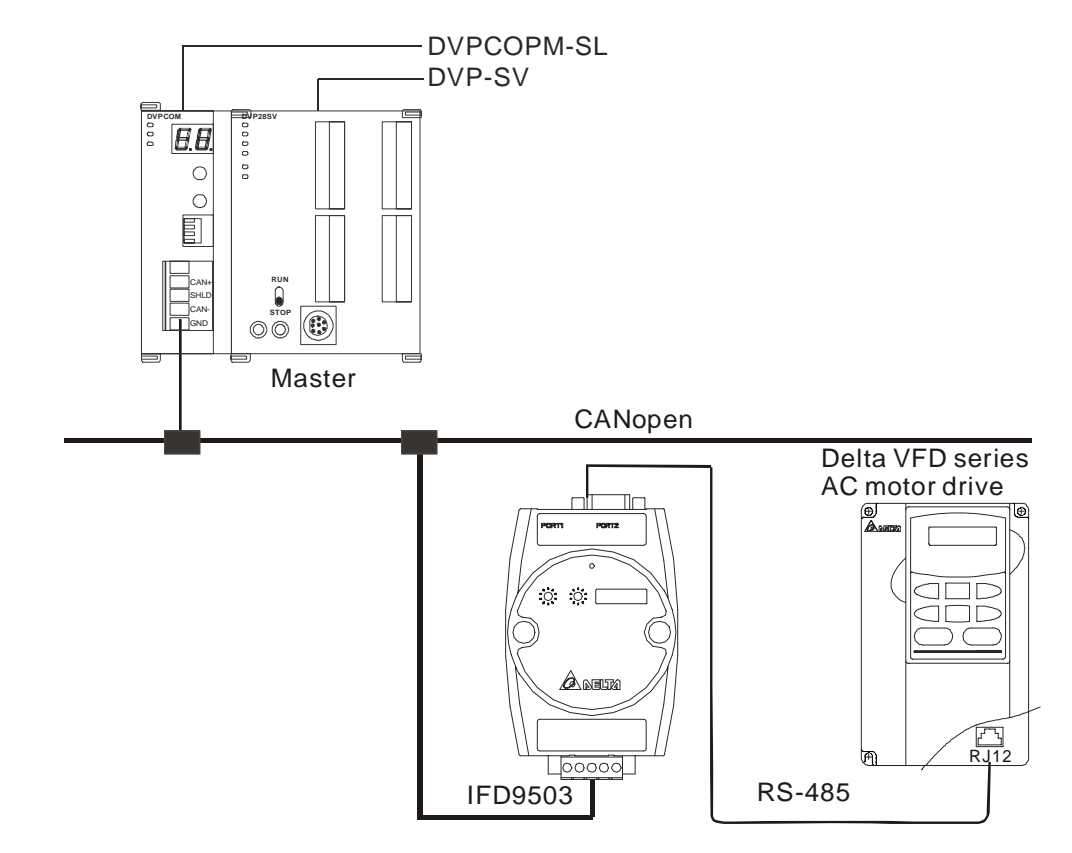

- 1. Setting up baud rate and communication format
  - Before connecting the AC motor drive to the bus, first set the communication address of the AC motor drive to 01, baud rate to 38,400bps and communication format to 8, N, 2; RTU (the format is fixed; other formats will be invalid).
  - To adjust the baud rate, follow the steps listed below.
    - Set up the DIP switch SW3 of IFD9503 to custom equipment mode.
    - Connect IFD9503 to the bus of CANopen and enable the operation of IFD9503.
    - Modify the index parameter 5003/02 (main index: H'5003, sub index: H'02).
       5003/02 = 1 → 19,200; 8, N, 2; RTU
      - 5003/02 = 2 → 38,400; 8, N, 2; RTU (Default)
    - Return SW3 of IFD9503 back to AC drive mode and re-power IFD9503.
    - Adjust the baud rate of the AC drive to the corresponding one.
- 2. Functions & features

In addition, IFD9503 also supports the following two functions.

Emergency object – EMERGENCY

When IFD9503 detects an internal error, it will send an EMCY message to the CANopen bus.

Format

IFD9503 → master

| COB-ID                 | Byte 0               | Byte 1 | Byte 2         | Byte 3 | Byte 4 | Byte 5 | Byte 6 | Byte 7 |
|------------------------|----------------------|--------|----------------|--------|--------|--------|--------|--------|
| 128(H'080)<br>+Node-ID | Emergency error code |        | Error register | 00     | 00     | 00     | 00     | 00     |
|                        | LSB                  | MSB    |                | 00     | 00     | 00     | 00     | 00     |

• Error register

The value in the error register will be mapped to index address H'1001 in the object dictionary. Value = 0 indicates that no error occurs. Value = 1 indicates that a general error takes place. Value = H'80 indicates that an internal error in the equipment occurs.

- Emergency error code
  - Internal communication error

This error indicates the communication error between IFD9503 and AC motor drive (e.g. communicate failure). When such error occurs, the emergency error code will be H'8101, and the value in the error register will become 1.

CANopen bus communication error

This error indicates the communication error between CANopen master and IFD9503 slave (e.g. master disconnection). When such error occurs, the emergency error code will be H'8130, and the value in the error register will become 1.

Insufficient length of PDO data

This error indicates that the length of Receive PDO data actually sent out is shorter than the set data length. When such error occurs, the emergency error code will be H'8210, and the value in the error register will become 1.

• Internal error in the equipment

This error indicates the error taken place inside the AC motor drive (e.g. AC motor drive in low voltage). When such error occurs, the emergency error code will be H'FFXX (XX refers to the error code of the AC motor drive), and the value in the error register will become H'80. After the error is eliminated, the emergency error code will become H'0000.

- Eliminating error
- When an error is eliminated, the emergency error code will become H'0000.
- Explanation

Take the IFD9503 slave of node ID = 6 as the object and compare the EMERGENGY messages sent out by IFD9503 in different error conditions.

• When in internal communication error

| COB-ID | Byte 0 | Byte 1 | Byte 2 | Byte 3 | Byte 4 | Byte 5 | Byte 6 | Byte 7 |
|--------|--------|--------|--------|--------|--------|--------|--------|--------|
| 86     | 01     | 81     | 01     | 00     | 00     | 00     | 00     | 00     |

• When in CANopen bus communication error

| COB-ID | Byte 0 | Byte 1 | Byte 2 | Byte 3 | Byte 4 | Byte 5 | Byte 6 | Byte 7 |
|--------|--------|--------|--------|--------|--------|--------|--------|--------|
| 86     | 30     | 81     | 01     | 00     | 00     | 00     | 00     | 00     |

• When in insufficient PDO data length

| COB-ID | Byte 0 | Byte 1 | Byte 2 | Byte 3 | Byte 4 | Byte 5 | Byte 6 | Byte 7 |
|--------|--------|--------|--------|--------|--------|--------|--------|--------|
| 86     | 10     | 82     | 01     | 00     | 00     | 00     | 00     | 00     |

• When the AC motor drive in low voltage (internal error of the equipment)

| COB- | D Byte | 0 Byte 1 | Byte 2 | Byte 3 | Byte 4 | Byte 5 | Byte 6 | Byte 7 |
|------|--------|----------|--------|--------|--------|--------|--------|--------|
| 86   | 0E     | FF       | 80     | 00     | 00     | 00     | 00     | 00     |

(When in low voltage, the error code in AC motor drive will be H'0E.)

• When internal error in the equipment has been eliminated

| COB-ID | Byte 0 | Byte 1 | Byte 2 | Byte 3 | Byte 4 | Byte 5 | Byte 6 | Byte 7 |
|--------|--------|--------|--------|--------|--------|--------|--------|--------|
| 86     | 00     | 00     | 80     | 00     | 00     | 00     | 00     | 00     |

• When the error is eliminated

Still other errors existing:

| COB-ID | Byte 0 | Byte 1 | Byte 2 | Byte 3 | Byte 4 | Byte 5 | Byte 6 | Byte 7 |
|--------|--------|--------|--------|--------|--------|--------|--------|--------|
| 86     | 00     | 00     | 01     | 00     | 00     | 00     | 00     | 00     |

All errors are eliminated:

| COB-ID | Byte 0 | Byte 1 | Byte 2 | Byte 3 | Byte 4 | Byte 5 | Byte 6 | Byte 7 |
|--------|--------|--------|--------|--------|--------|--------|--------|--------|
| 86     | 00     | 00     | 00     | 00     | 00     | 00     | 00     | 00     |

• Note:

IFD9503 sends out EMERGENCY message only when error occurs.

#### PDO service

IFD9503 supports PDO1 ~ PDO8. For IFD9503, COB-ID of PDO can be modified but cannot be repeated.

- PDO1 (Default: Open)
  - TxPDO1 (IFD9503 → master):

Send the status data of the salve (IFD9503) to the master. Preset the length of data to be mapped to 2 byte and the content to be mapped to status word. You can map any readable parameters, maximum 8 bytes.

| Default COB-ID  | Byte 0      | Byte 1 | Byte 2 | Byte 3 | Byte 4 | Byte 5 | Byte 6 | Byte 7 |
|-----------------|-------------|--------|--------|--------|--------|--------|--------|--------|
| H'180 + Node-ID | Status word |        |        |        |        |        |        |        |

• RxPDO1 (master → IFD9503):

Send the control data of the master to the slave (IFD9503). Preset the length of the data to be mapped to 2 bytes and the content to be mapped to control word. You can map any readable parameters, maximum 8 bytes.

| Default COB-ID  | Byte 0       | Byte 1 | Byte 2 | Byte 3 | Byte 4 | Byte 5 | Byte 6 | Byte 7 |
|-----------------|--------------|--------|--------|--------|--------|--------|--------|--------|
| H'200 + Node-ID | Control word |        |        |        |        |        |        |        |

- PDO2 ~ PDO8 (Default: Close)
  - TxPDO (IFD9503 → master):

Send the status data of the slave (IFD9503) to the master. Preset the length of the data to be mapped to 0 byte. You can map any readable parameters, maximum 8 bytes.

| Default COB-ID  | Byte 0 | Byte 1 | Byte 2 | Byte 3 | Byte 4 | Byte 5 | Byte 6 | Byte 7 |
|-----------------|--------|--------|--------|--------|--------|--------|--------|--------|
| H'xxxx +Node-ID |        |        |        |        |        |        |        |        |

• RxPDO (master → IFD9503):

Send the control data of the master to the slave (IFD9503). Preset the length of the data to be mapped to 0 byte. You can map any readable parameters, maximum 8 bytes.

| Default COB-ID  | Byte 0 | Byte 1 | Byte 2 | Byte 3 | Byte 4 | Byte 5 | Byte 6 | Byte 7 |
|-----------------|--------|--------|--------|--------|--------|--------|--------|--------|
| H'yyyy +Node-ID |        |        |        |        |        |        |        |        |

- Data transmission mode
  - TxPDO in IFD9503 supports many modes: synchronously non-cyclic, synchronously cyclic, synchronous RTR, asynchronous RTR and asynchronous modes.

#### 3.3 When IFD9503 is connected to temperature controller (DTA/DTB)

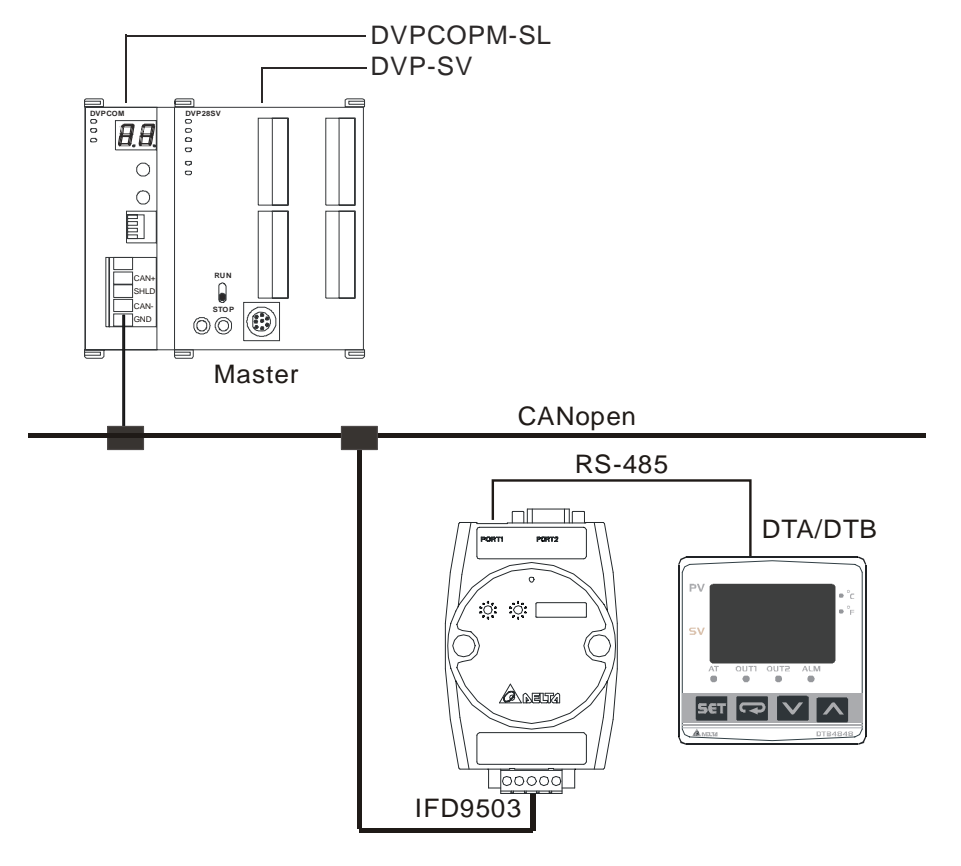

- 1. Setting up baud rate and communication format
  - Before connecting the temperature controller to the bus, first set up the communication address of the temperature controller to 01, baud rate to 38,400bps and communication format to 7, E, 1;

ASCII (the format is fixed; other formats will be invalid).

- Before communicating with DTA series temperature controller, first set the content of H'471A to H'0001 to allow the write-in of communication.
- Before communicating with DTB series temperature controller, first set the content of H'0810 to H'FF00 to allow the write-in of communication.
- To adjust the baud rate, follow the steps listed below.
  - Set up the DIP switch SW3 of IFD9503 to custom equipment mode.
  - Connect IFD9503 to the bus of CANopen and enable the operation of IFD9503.
  - Modify the index parameter 5003/04.

5003/04 = 1 → 19,200; 7, E, 1; ASCII

5003/04 = 2 → 38,400; 7, E, 1; ASCII (Default)

- Return SW3 of IFD9503 back to temperature controller mode and re-power IFD9503.
- Adjust the baud rate of the temperature controller to the corresponding one.
- 2. Functions & features

In addition, IFD9503 also supports the following two functions.

Emergency object – EMERGENCY

When IFD9503 detects an internal error, it will send an EMCY message to the CANopen bus.

Format

IFD9503 → master

| COB-ID     | Byte 0                         | Byte 1 | Byte 2         | Byte 3 | Byte 4 | Byte 5 | Byte 6 | Byte 7 |
|------------|--------------------------------|--------|----------------|--------|--------|--------|--------|--------|
| 128(H'080) | 28(H'080) Emergency error code |        | Error register | 00     | 00     | 00     | 00     | 00     |
| +Node-ID   | LSB                            | MSB    |                | 00     | 00     | 00     | 00     | 00     |

• Error register

The value in the error register will be mapped to index address H'1001 in the object dictionary. Value = 0 indicates that no error occurs. Value = 1 incicates that a general error takes place. Value = H'80 indicates that an internal error in the equipment occurs.

- Emergency error code
  - Internal communication error

This error indicates the communication error between IFD9503 and the temperature controller (e.g. communication failure). When such error occurs, the emergency error code will be H'8101, and the value in the error register content will become 1.

CANopen bus communication error

This error indicates the communication error between CANopen master and IFD9503 slave (e.g. master disconnection). When such error occurs, the emergency error code will be H'8130, and the value in the error register will become 1.

Insufficient length of PDO data

This error indicates that the length of Receive PDO data actually sent out is shorter than the set data length. When such error occurs, the emergency error code will be H'8210, and the value in the error register will become 1.

Internal error in the equipment
 This error indicates the error taken place inside the temperature controller (e.g. the

temperature has not been acquired immediately after the controller is switched on). When such error occurs, the emergency error code will be H'FFXX (XX refers to the error code of the temperature controller), and the value in the error register will become H'80.

• Eliminating error

When an error is eliminated, the emergency error code will become H'0000.

Explanation

Take the IFD9503 slave of node ID = 6 as the object and compare the EMERGENCY messages sent out by IFD9503 in different error conditions.

• When in internal communication error

| COB-ID | Byte 0 | Byte 1 | Byte 2 | Byte 3 | Byte 4 | Byte 5 | Byte 6 | Byte 7 |
|--------|--------|--------|--------|--------|--------|--------|--------|--------|
| 86     | 01     | 81     | 01     | 00     | 00     | 00     | 00     | 00     |

• When in CANopen bus communication error

| COB-ID | Byte 0 | Byte 1 | Byte 2 | Byte 3 | Byte 4 | Byte 5 | Byte 6 | Byte 7 |
|--------|--------|--------|--------|--------|--------|--------|--------|--------|
| 86     | 30     | 81     | 01     | 00     | 00     | 00     | 00     | 00     |

• When in insufficient PDO data length

| COB-ID | Byte 0 | Byte 1 | Byte 2 | Byte 3 | Byte 4 | Byte 5 | Byte 6 | Byte 7 |
|--------|--------|--------|--------|--------|--------|--------|--------|--------|
| 86     | 10     | 82     | 01     | 00     | 00     | 00     | 00     | 00     |

· When the temperature has not yet been acquired (internal error of the equipment)

| COB-ID | Byte 0 | Byte 1 | Byte 2 | Byte 3 | Byte 4 | Byte 5 | Byte 6 | Byte 7 |
|--------|--------|--------|--------|--------|--------|--------|--------|--------|
| 86     | 02     | FF     | 80     | 00     | 00     | 00     | 00     | 00     |

(When temperature has not been acquired, the error code in the temperature controller will be H'02.)

• When the error is eliminated.

Still other errors existing:

| COB-ID | Byte 0 | Byte 1 | Byte 2 | Byte 3 | Byte 4 | Byte 5 | Byte 6 | Byte 7 |
|--------|--------|--------|--------|--------|--------|--------|--------|--------|
| 86     | 00     | 00     | 01     | 00     | 00     | 00     | 00     | 00     |

All errors are eliminated:

| COB-ID | Byte 0 | Byte 1 | Byte 2 | Byte 3 | Byte 4 | Byte 5 | Byte 6 | Byte 7 |
|--------|--------|--------|--------|--------|--------|--------|--------|--------|
| 86     | 00     | 00     | 00     | 00     | 00     | 00     | 00     | 00     |

• Note:

IFD9503 sends out EMERGENCY message only when error occurs.

PDO service

IFD9503 supports PDO1 ~ PDO8. For IFD9503, COB-ID of PDO can be modified but cannot be repeated.

■ PDO1(Default: Open)

• TxPDO1 (IFD9503 → master):

Send the status data of the slave (IFD9503) to the master. Preset the length of data to be mapped to 2 bytes and the content to be mapped to present temperature value. You can map any readable parameters, maximum 8 bytes.

| Default COB-ID  | Byte 0 | Byte 1 | Byte 2 | Byte 3 | Byte 4 | Byte 5 | Byte 6 | Byte 7 |
|-----------------|--------|--------|--------|--------|--------|--------|--------|--------|
| H'180 + Node-ID | Р      | V      |        |        |        |        |        |        |

• RxPDO1 (master → IFD9503):

Send the control data of the master to the slave (IFD9503). Preset the length of data to be mapped to 2 bytes and the content to be mapped to present temperature value. You can map any readable parameters, maximum 8 bytes.

| Default COB-ID  | Byte 0 | Byte 1 | Byte 2 | Byte 3 | Byte 4 | Byte 5 | Byte 6 | Byte 7 |
|-----------------|--------|--------|--------|--------|--------|--------|--------|--------|
| H'200 + Node-ID | S      | V      |        |        |        |        |        |        |

- PDO2 ~ PDO8 (Default: Close)
  - TxPDO (IFD9503 → master):

Send the status date of the slave (IFD9503) to the master. Preset the length of data to be mapped to 0 byte. You can map any readable parameter, maximum 8 bytes.

| Default COB-ID  | Byte 0 | Byte 1 | Byte 2 | Byte 3 | Byte 4 | Byte 5 | Byte 6 | Byte 7 |
|-----------------|--------|--------|--------|--------|--------|--------|--------|--------|
| H'xxxx +Node-ID |        |        |        |        |        |        |        |        |

• RxPDO (master  $\rightarrow$  IFD9503):

Send the control data of the master to the slave (IFD9503). Preset the length of the data to be mapped to 0 byte. You can map any readbable parameters, maximum 8 bytes.

| Default COB-ID  | Byte 0 | Byte 1 | Byte 2 | Byte 3 | Byte 4 | Byte 5 | Byte 6 | Byte 7 |
|-----------------|--------|--------|--------|--------|--------|--------|--------|--------|
| H'yyyy +Node-ID |        |        |        |        |        |        |        |        |

- Data transmission mode
  - TxPDO in IFD9503 supports many modes: synchronously non-cyclic, synchronous cyclic, synchronous RTR, asynchronous RTR and asynchronous modes.

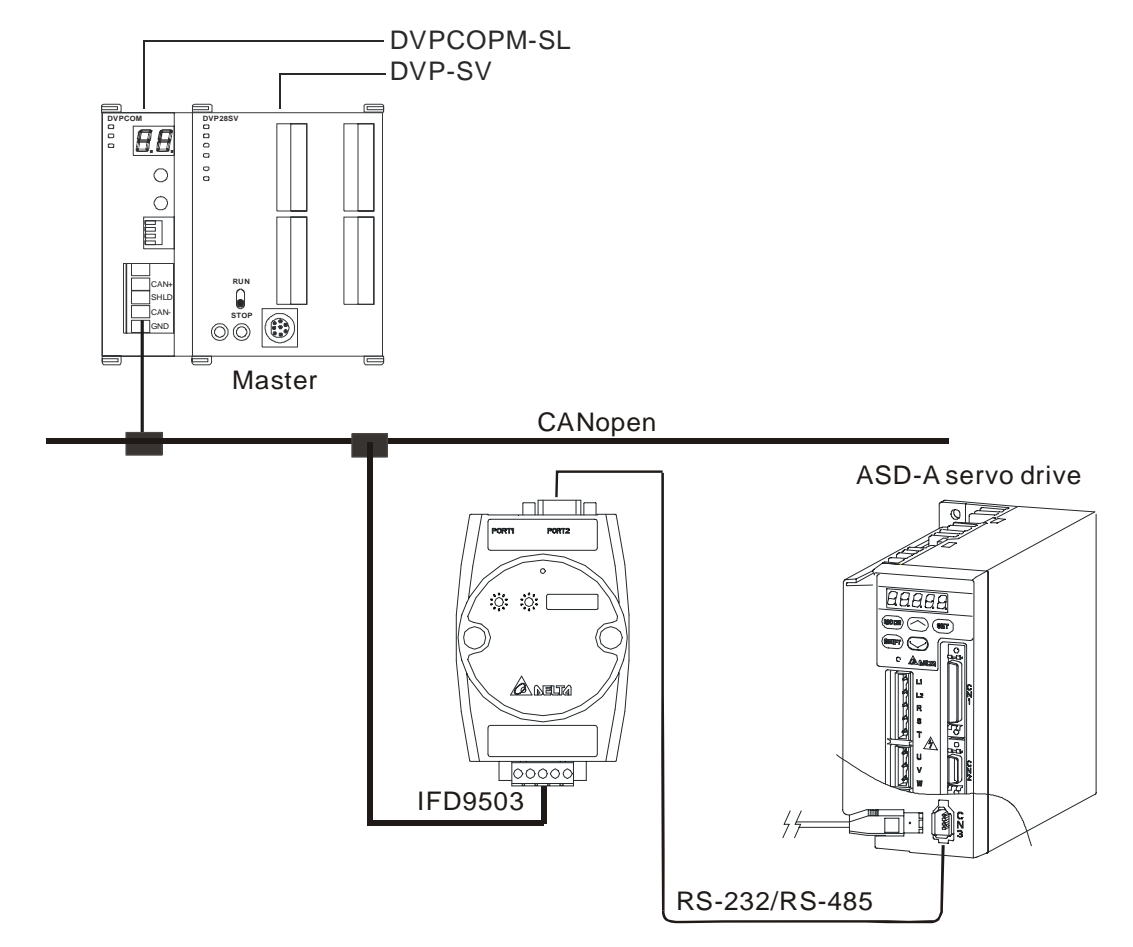

3.4 When IFD9503 is connected to ASD-A servo drive

- 1. Setting up baud rate and and communication format
  - Before connecting the servo drive to the bus, first set the communication address of the servo drive to 01, baud rate to 115,200bps and communication format to 7, E, 1; ASCII (the format is fixed; other formats will be invalid).
  - To adjust the baud rate, follow the steps listed below.
    - Set up the DIP switch SW3 of IFD9503 to custom equipment mode.
    - Connect IFD9503 to the bus of CANopen and enable the operation of IFD9503.
    - Modify the index parameter 5003/05.

5003/05 = 1 → 19,200; 7, E, 1; ASCII

5003/05 = 2 → 38,400; 7, E, 1; ASCII

- 5003/05 = 3 → 57,600; 7, E, 1; ASCII
- 5003/05 = 4 → 115,200; 7, E, 1; ASCII (Default)
- Return SW3 of IFD9503 back to servo drive mode and re-power IFD9503.
- Adjust the baud rate of the servo drive to the corresponding one.
- 2. Functions & features
  - In addition, IFD9503 also supports the following two functions.
  - Emergency object EMERGENCY
    - When IFD9503 detects an internal error, it will send an EMCY message to the CANopen bus.
    - Format
      - IFD9503 → master

| COB-ID     | Byte 0    | Byte 1     | Byte 2         | Byte 3 | Byte 4 | Byte 5 | Byte 6 | Byte 7 |
|------------|-----------|------------|----------------|--------|--------|--------|--------|--------|
| 128(H'080) | Emergency | error code | Error register | 00     | 00     | 00     | 00     | 00     |
| +Node-ID   | LSB       | MSB        |                | 00     | 00     | 00     | 00     | 00     |

• Error register

The value in the error register will be mapped to index address H'1001 in the object dictionary. Value = 0 indicates that no error occrs. Value = 1 incicates that a general error takes place. Value = H'80 indicates that an internal error in the equipment occurs.

- Emergency error code
  - Internal communication error

This error indicates the communication error between IFD9503 and the servo drive (e.g. communication failure). When such error occurs, the emergency error code will be H'8101, and the value in the error register will become 1.

CANopen bus communication error

This error indicates the communication error between CANopen master and IFD9503 slave (e.g. master disconnection). When such error occurs, the emergency error code will be H'8130, and the value in the error register will become 1.

Insufficient length of PDO data

This error indicates that the length of Receivce PDO data actually sent out is shorter than the set data length. When such error occurs, the emergency error code will be H'8210, and the value in the error register will become 1.

Internal error in the equipments

This error indicates the error taken place inside the servo drive (e.g. sevo drive conducts emergency stop). When such error occurs, the emergency error code will be H'FFXX (XX refers to the error code of the servo drive), and the value in the error register will become H'80.

Eliminating error

When an error is eliminated, the emergency error code will become H'0000.

Explanation

Take the COA slave of node ID = 6 as the object and compare the EMERGENCY messages sent out by IFD9503 in different error conditions.

When in internal communication error

| COB-ID | Byte 0 | Byte 1 | Byte 2 | Byte 3 | Byte 4 | Byte 5 | Byte 6 | Byte 7 |
|--------|--------|--------|--------|--------|--------|--------|--------|--------|
| 86     | 01     | 81     | 01     | 00     | 00     | 00     | 00     | 00     |

• When in CANopen bus communication error

| COB-ID | Byte 0 | Byte 1 | Byte 2 | Byte 3 | Byte 4 | Byte 5 | Byte 6 | Byte 7 |
|--------|--------|--------|--------|--------|--------|--------|--------|--------|
| 86     | 30     | 81     | 01     | 00     | 00     | 00     | 00     | 00     |

• When in insufficient PDO data length

| COB-ID | Byte 0 | Byte 1 | Byte 2 | Byte 3 | Byte 4 | Byte 5 | Byte 6 | Byte 7 |
|--------|--------|--------|--------|--------|--------|--------|--------|--------|
| 86     | 10     | 82     | 01     | 00     | 00     | 00     | 00     | 00     |

• When the servo drive conducts emergency stop (internal error of the equipment)

| COB-ID | Byte 0 | Byte 1 | Byte 2 | Byte 3 | Byte 4 | Byte 5 | Byte 6 | Byte 7 |
|--------|--------|--------|--------|--------|--------|--------|--------|--------|
| 86     | 0D     | FF     | 80     | 00     | 00     | 00     | 00     | 00     |

(When stops urgently, the error code of srovo drive is H'0D)

Error removed

When there is still other error exiting

| COB-ID | Byte 0 | Byte 1 | Byte 2 | Byte 3 | Byte 4 | Byte 5 | Byte 6 | Byte 7 |
|--------|--------|--------|--------|--------|--------|--------|--------|--------|
| 86     | 00     | 00     | 01     | 00     | 00     | 00     | 00     | 00     |

When all errorss have been removed

| COB-ID | Byte 0 | Byte 1 | Byte 2 | Byte 3 | Byte 4 | Byte 5 | Byte 6 | Byte 7 |
|--------|--------|--------|--------|--------|--------|--------|--------|--------|
| 86     | 00     | 00     | 00     | 00     | 00     | 00     | 00     | 00     |

• Note

Only when error status has changed that IFD9503 could send EMMERGENCY message.

PDO service

IFD9503 supports PDO1 ~ PDO8. For IFD9503, COB-ID of PDO can be modified but cannot be repeated.

- PDO1 (Default: Open)
  - TxPDO1 (IFD9503 → master):

Send the status data of the slave (IFD9503) to the master. Preset the length of data to be mapped to 2 bytes and the content to be mapped to "status word of digital output contact". You can map any readable parameters, maximum 8 bytes.

| Default COB-ID  | Byte 0 | Byte 1 | Byte 2 | Byte 3 | Byte 4 | Byte 5 | Byte 6 | Byte 7 |
|-----------------|--------|--------|--------|--------|--------|--------|--------|--------|
| H'180 + Node-ID | DO1    | ~DO5   |        |        |        |        |        |        |

• RxPDO1 (master → IFD9503):

Send the control data of the master to the slave (IFD9503). Preset the length of data to be mapped to 2 bytes and the content to be mapped to "control word of digital input contact". You can map any readable parameters, maximum 8 bytes.

| Default COB-ID  | Byte 0 | Byte 1 | Byte 2 | Byte 3 | Byte 4 | Byte 5 | Byte 6 | Byte 7 |
|-----------------|--------|--------|--------|--------|--------|--------|--------|--------|
| H'200 + Node-ID | DI1-   | -DI8   |        |        |        |        |        |        |

- PDO2 ~ PDO8 (Default: Close)
  - TxPDO (IFD9503 → master):

Send the status date of the slave (IFD9503) to the master. Preset the length of data to be mapped to 0 byte. You can map any readable parameters, maximum 8 bytes.

| Default COB-ID  | Byte 0 | Byte 1 | Byte 2 | Byte 3 | Byte 4 | Byte 5 | Byte 6 | Byte 7 |
|-----------------|--------|--------|--------|--------|--------|--------|--------|--------|
| H'xxxx +Node-ID |        |        |        |        |        |        |        |        |

• RxPDO (master→IFD9503):

Send the control data of the master to the slave (IFD9503). Preset the length of data to be

mapped to 0 byte. You can map any readable parameters, maximum 8 bytes.

| Default COB-ID  | Byte 0 | Byte 1 | Byte 2 | Byte 3 | Byte 4 | Byte 5 | Byte 6 | Byte 7 |
|-----------------|--------|--------|--------|--------|--------|--------|--------|--------|
| H'yyyy +Node-ID |        |        |        |        |        |        |        |        |

#### Data transmission mode

- TxPDO in IFD9503 supports many modes: synchronously non-cyclic, synchronously cyclic, synchronously RTR, asynchronously RTR and asynchronous modes.
- 3.5 When IFD9503 is connected to programmable logic controller

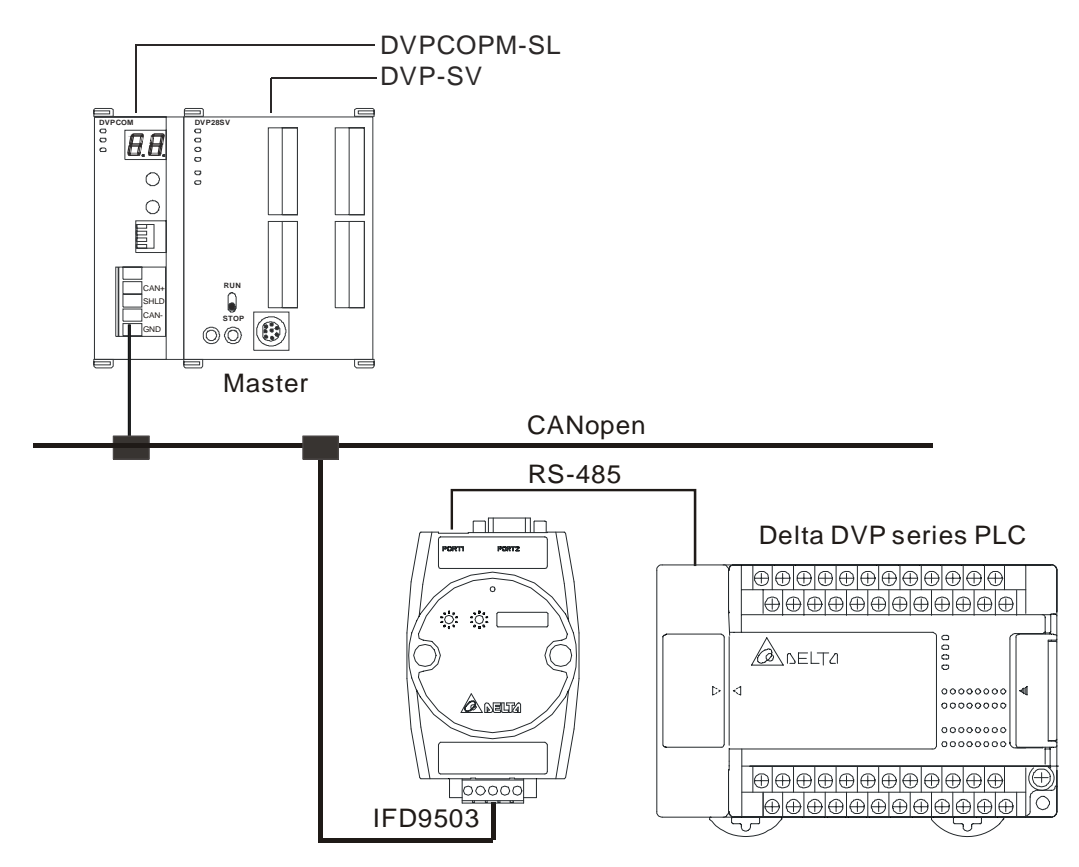

- 1. Setting up baud rate and communication format
  - Before connecting the PLC to the bus, first set up the communication address of the PLC to 01, baud rate to 115,200bps and communication format to 7, E, 1; ASCII (the format is fixed; other formats will be invalid).
  - To adjust the baud rate, follow the steps listed below.
    - Set up the DIP switch SW3 of IFD9503 to custom equipment mode.
    - Connect IFD9503 to the bus of CANopen and enable the operation of IFD9503.
    - Modify the index parameter 5003/03
       5002/02
       40000
       5002/02

 $5003/03 = 1 \rightarrow 19,200; 7, E, 1; ASCII$   $5003/03 = 2 \rightarrow 38,400; 7, E, 1; ASCII$   $5003/03 = 3 \rightarrow 57,600; 7, E, 1; ASCII$  $5003/03 = 4 \rightarrow 115,200; 7, E, 1; ASCII (Default)$ 

- Return SW3 of IFD9503 back to PLC mode and re-power IFD9503.
- Adjust the baud rate of the PLC to the corresponding one.

#### 2. Functions & features

In addition, IFD9503 also supports the following two functions.

Emergency object – EMERGENCY

When IFD9503 detects an internal error, it will send an EMCY message to the CANopen bus.

Format

IFD9503 → master

| COB-ID     | Byte 0                  | Byte 1 | Byte 2         | Byte 3 | Byte 4 | Byte 5 | Byte 6 | Byte 7 |
|------------|-------------------------|--------|----------------|--------|--------|--------|--------|--------|
| 128(H'080) | D) Emergency error code |        | Error register | 00     | 00     | 00     | 00     | 00     |
| +Node-ID   | LSB                     | MSB    |                | 00     | 00     | 00     | 00     | 00     |

• Error register

The value in the error register will be mapped to index address H'1001 in the object dictionary. Value = 0 indicates that no error occurs. Value = 1 incicates that a general error takes place. Value = H'80 indicates that an internal error in the equipment occurs.

- Emergency error code
  - Internal communication error

This error indicates the communication error between IFD9503 and PLC (e.g. communication failure). When such error occurs, the emergency error code will be H'8101, and the value in the error register will become 1.

CANopen bus communication error

This error indicates the communication error between CANopen master and IFD9503 slave (e.g. master disconnection). When such error occurs, the emergency error code will be H'8130, and the value in the error register will become 1.

Insufficient length of PDO data

This error indicates that the length of Receive PDO data actually sent out is shorter than the set data length. When such error occurs, the emergency error code will be H'8210, and the value in the error register will become 1.

Eliminating error

When an error is eliminated, the emergency error code will become H'0000.

Explanation

Take the IFD9503 slave of node ID = 6 as the object and compare the EMERGENCY messages sent out by IFD9503 in different error conditions.

• When in internal communication error

| COB-ID | Byte 0 | Byte 1 | Byte 2 | Byte 3 | Byte 4 | Byte 5 | Byte 6 | Byte 7 |
|--------|--------|--------|--------|--------|--------|--------|--------|--------|
| 86     | 01     | 81     | 01     | 00     | 00     | 00     | 00     | 00     |

When in CANopen bus communication error

| COB-ID | Byte 0 | Byte 1 | Byte 2 | Byte 3 | Byte 4 | Byte 5 | Byte 6 | Byte 7 |
|--------|--------|--------|--------|--------|--------|--------|--------|--------|
| 86     | 30     | 81     | 01     | 00     | 00     | 00     | 00     | 00     |

• When in insufficient PDO data length

| COB-ID | Byte 0 | Byte 1 | Byte 2 | Byte 3 | Byte 4 | Byte 5 | Byte 6 | Byte 7 |
|--------|--------|--------|--------|--------|--------|--------|--------|--------|
| 86     | 10     | 82     | 01     | 00     | 00     | 00     | 00     | 00     |

• When the error is eliminated.

Still other errors exiting:

| COB-ID | Byte 0 | Byte 1 | Byte 2 | Byte 3 | Byte 4 | Byte 5 | Byte 6 | Byte 7 |
|--------|--------|--------|--------|--------|--------|--------|--------|--------|
| 86     | 00     | 00     | 01     | 00     | 00     | 00     | 00     | 00     |

All errors are eliminated:

| COB-ID | Byte 0 | Byte 1 | Byte 2 | Byte 3 | Byte 4 | Byte 5 | Byte 6 | Byte 7 |
|--------|--------|--------|--------|--------|--------|--------|--------|--------|
| 86     | 00     | 00     | 00     | 00     | 00     | 00     | 00     | 00     |

Note

IFD9503 sends out EMMERGENCY message only when error occurs.

PDO service

IFD9503 supports PDO1 ~ PDO8. For IFD9503, COB-ID of PDO can be modified but cannot be repeated.

Particularly for PLC, the PDO parameters in IFD9503 are divided into an upload area and download area, featuring:

TxPDO

TxPDO is only able to map parameter D (upload start address+0) ~ D (upload start address+31), the 32 registers, in the upload area. By modifying the upload start address, you can obtain different upload areas. For example,

When the upload start address = 0, the upload area will be  $D0 \sim D31$ .

When the upload start address = 10, the upload area will be  $D10 \sim D41$ .

RxPDO

RxPDO is only able to map parameter D (download start address+0) ~ D (download start address+31), the 32 registers, in the download area. By modifying the download start address, you can obtain different download areas. For example,

When the download start address = 0, the download area will be  $D0 \sim D31$ .

When the download start address = 10, the download area will be  $D10 \sim D41$ .

- Note: See 13.5.1 "Communication Objects in Object Dictionary" for the corresponding index and sub-index of upload start address, download start address and all mapping parameters.
- PDO1 (Default: Open)
  - TxPDO1 (IFD9503 → master):

Send the status data of the slave (IFD9503) to the master. Preset the length of data to be mapped to 8 bytes and the content to be mapped to "the  $1^{st} \sim 4^{th}$  registers in the upload area". You can map any parameters in the upload area, maximum 8 bytes.

| Default COB-ID  | Byte 0 | Byte 1 | Byte 2 | Byte 3 | Byte 4 | Byte 5 | Byte 6 | Byte 7 |
|-----------------|--------|--------|--------|--------|--------|--------|--------|--------|
| H'180 + Node-ID | D (u   | p+0)   | D (u   | p+1)   | D (u   | p+2)   | D (u   | p+3)   |

• RxPDO1 (master → IFD9503):

Send the control data of the master to the slave (IFD9503). Preset the length of the data to be mapped to 8 bytes and the content to be mapped to "the  $1^{st} \sim 4^{th}$  registers in the download area". You can map any parameters in the download area, maximum 8 bytes.

| Default COB-ID  | Byte 0 | Byte 1 | Byte 2 | Byte 3 | Byte 4 | Byte 5 | Byte 6 | Byte 7 |
|-----------------|--------|--------|--------|--------|--------|--------|--------|--------|
| H'200 + Node-ID | D (dov | vn +0) | D (dov | wn +1) | D (dov | wn +2) | D (dov | vn +3) |

- PDO2 ~ PDO8 (Default: Close)
  - TxPDO (IFD9503 → master):

Send the status data of the slave (IFD9503) to the master. Preset the length of the data to be mapped to 0 byte. You can map any parameters in the upload area, maximum 8 bytes.

| Default COB-ID  | Byte 0 | Byte 1 | Byte 2 | Byte 3 | Byte 4 | Byte 5 | Byte 6 | Byte 7 |
|-----------------|--------|--------|--------|--------|--------|--------|--------|--------|
| H'xxxx +Node-ID |        |        |        |        |        |        |        |        |

• RxPDO (master → IFD9503):

Send the control data of the master to the slave (IFD9503). Preset the length of data to be mapped to 0 byte. You can map any parameters in the download area, maximum 8 bytes.

| Default COB-ID  | Byte 0 | Byte 1 | Byte 2 | Byte 3 | Byte 4 | Byte 5 | Byte 6 | Byte 7 |
|-----------------|--------|--------|--------|--------|--------|--------|--------|--------|
| H'yyyy +Node-ID |        |        |        |        |        |        |        |        |

- Data transmission mode
  - TxPDO in IFD9503 supports many modes: synchronous non-cyclic, synchronous cyclic, synchronous RTR, asynchronous RTR and asynchronous modes.

3.6 When IFD9503 is connected to Delta DOP-A HMI

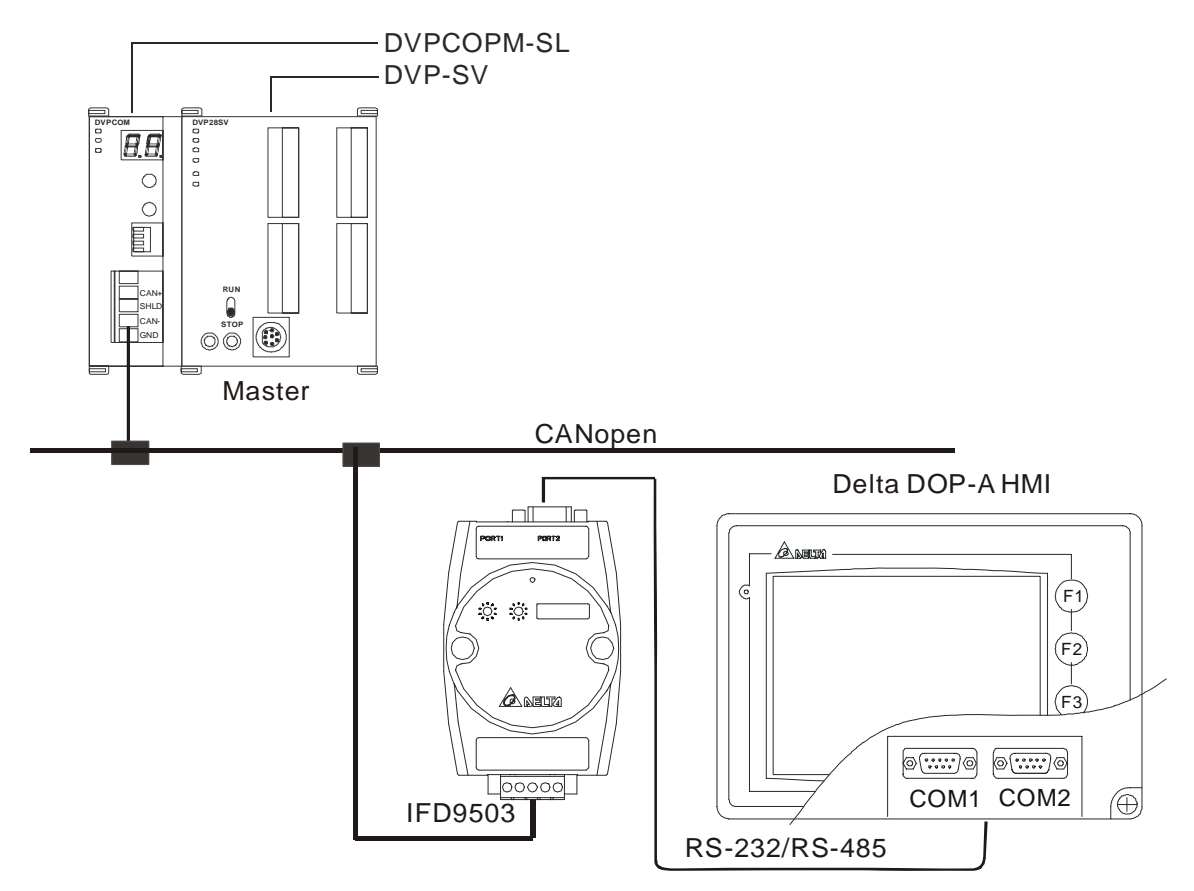

- 1. Setting up baud rate and communication format
  - Before connecting the HMI to the bus, first set up the baud rate to 115,200bps and communication format to 7, E, 1; ASCII (the format is fixed; other formats will be invalid).
  - HMI as the master and IFD9503 as the slave. There are 64 virtual D devices (D0 ~ D63) in IFD9503. CANopen master and HMI are able to map, read and write the virtual D devices in IFD9503.
  - To adjust the baud rate, follow the steps listed below.
    - Set up the DIP switch SW3 of IFD9503 to custom equipment mode.
    - Connect IFD9503 to the bus of CANopen and enable the operation of IFD9503.
    - Modify the index parameter 5003/06.

5003/06 = 1 → 19,200; 7, E, 1; ASCII

5003/06 = 2 → 38,400; 7, E, 1; ASCII

5003/06 = 3 → 57,600; 7, E, 1; ASCII

- 5003/06 = 4 → 115,200; 7, E, 1; ASCII (Default)
- Return SW3 of IFD9503 back to HMI mode and re-power IFD9503.
- Adjust the baud rate of the HMI to the corresponding one.
- When IFD9503 is connected to DOP HMI, set up the baud rate and communication format following the steps below.

■ Open Screen Editor and select "File => New". You will see the dialog box below.

| New Application        |          | ×      |
|------------------------|----------|--------|
| Application Name       |          |        |
| HMI                    |          |        |
| Screen Name            |          |        |
| Screen_1               |          |        |
| Screen ID              |          |        |
| 1                      |          |        |
| HMI                    |          |        |
| DOP-A57CSTD 256 Colors | *        |        |
| Base Port Controller   | $\frown$ |        |
| 🍠 Delta DVP PLC        | (1)      |        |
| Printer                |          | OK     |
| 🖨 NULL                 | ~        | Cancel |

- Select "Delta DVP PLC" to be the Base Port Controller, as step ①. Click "OK" to create a new file.
- Select "Options => Configuration => Communication", and you will see the dialog box below.

| Num.                                          | Link Nam                                           | в                                        |     | Control                            | ler                                                                             | Ad                                                                        | bh             |
|-----------------------------------------------|----------------------------------------------------|------------------------------------------|-----|------------------------------------|---------------------------------------------------------------------------------|---------------------------------------------------------------------------|----------------|
| l.                                            | Base Port                                          |                                          |     | Delta D'                           | VP PLC                                                                          | Del                                                                       | ete            |
|                                               |                                                    |                                          |     |                                    |                                                                                 | Mod                                                                       | lify           |
| COM I<br>Passwo<br>Comm.<br>Timeou<br>Retry C | Port<br>ord<br>Delay Time<br>ut<br>Count<br>timize | COM2<br>1234567<br>0<br>300<br>3<br>Size | s m | H<br>s In<br>s D<br>St<br>Ba<br>Pa | MI Station<br>LC Station<br>terface<br>ata Bits<br>op Bits<br>aud Rate<br>arity | 0<br>1 (2)<br>RS232<br>7 Bits (3)<br>1 Bits (4)<br>115200 (5)<br>Even (6) | (*) <> > > > > |

- Follow step (2) ~ (6): PLC Station = 1; communication format = 115,200, 7, E, 1, ASCII. Click "OK".
- When the HMI connected to DNA02 is TP04/TP02, and then please set up its communication speed and format following the procedure listed below.
  - Open TPEditor and select "File => New". You will see the dialog box below.

| New Project     |   |   |
|-----------------|---|---|
| Set Device Type | _ |   |
| DELTA PLC       | 1 | • |
| ТР Туре         |   |   |
| TP04G           |   | - |
| File Name       |   |   |
| Tpe0            |   |   |
| OK Cancel       |   |   |

- Select "DELTA PLC" in Set Device Type column, as step ①. Click "OK" to create a new file.
- Select "Tools => TP Object Communication Default Setting", and you will see the dialog box below.

| TP Object Communication De                                                                                                    | fault Setup 🛛 🔀                              |
|----------------------------------------------------------------------------------------------------|----------------------------------------------|
| <ul> <li>✓ Select Default COM Port</li> <li>Select HMI Port</li> <li>              COM1(RS232)      </li> <li>             COM2(RS485)     </li> </ul> | Select Default PLC ID 3<br>Set PLC ID<br>1 2 |
| OK                                                                                                    | Cancel                                       |

■ Follow step <sup>(2)</sup> ~ <sup>(3)</sup>: Set PLC ID = 1; check "Select Default PLC ID". Click "OK".

#### 2. Functions & features

In addition, IFD9503 also supports the following two functions.

Emergency object – EMERGENCY

When IFD9503 detects an internal error, it will send an EMCY message to the CANopen bus.

Format

IFD9503 → master

| COB-ID                 | Byte 0               | Byte 1 | Byte 2            | Byte 3 | Byte 4 | Byte 5 | Byte 6 | Byte 7 |
|------------------------|----------------------|--------|-------------------|--------|--------|--------|--------|--------|
| 128(H'080)<br>+Node-ID | Emergency error code |        | Error<br>register | 00     | 00     | 00     | 00     | 00     |
|                        | LSB                  | MSB    |                   |        |        |        |        |        |

• Error register

The value in the error register will be mapped to index address H'1001 in the object dictionary. Value = 0 indicates that no error occurs. Value = 1 indicates that a general error takes place. Value = H'80 indicates that an internal error in the equipment occurs.

- Emergency error code
  - CANopen bus communication error

This error indicates the communication error between CANopen master and IFD9503 slave (e.g. master disconnection). When such error occurs, the emergency error code will be H'8130, and the value in the error register will become 1.

Insufficient length of PDO data

This error indicates that the length of Receive PDO data actually sent out is shorter than

the set data length. When such error occurs, the emergency error code will be H'8210, and the value in the error register will become 1.

• Eliminating error

When an error is eliminated, the emergency error code will become H'0000.

Explanation

Take the IFD9503 slave of node ID = 6 as the object and compare the EMERGENCY messages sent out by IFD9503 in different error conditions.

• When in CANopen bus communication error

| COB-ID | Byte 0 | Byte 1 | Byte 2 | Byte 3 | Byte 4 | Byte 5 | Byte 6 | Byte 7 |
|--------|--------|--------|--------|--------|--------|--------|--------|--------|
| 86     | 30     | 81     | 01     | 00     | 00     | 00     | 00     | 00     |

• When in insufficient PDO data length

| COB-ID | Byte 0 | Byte 1 | Byte 2 | Byte 3 | Byte 4 | Byte 5 | Byte 6 | Byte 7 |
|--------|--------|--------|--------|--------|--------|--------|--------|--------|
| 86     | 10     | 82     | 01     | 00     | 00     | 00     | 00     | 00     |

When the error is eliminated

Still other errors exiting:

| COB-ID | Byte 0 | Byte 1 | Byte 2 | Byte 3 | Byte 4 | Byte 5 | Byte 6 | Byte 7 |
|--------|--------|--------|--------|--------|--------|--------|--------|--------|
| 86     | 00     | 00     | 01     | 00     | 00     | 00     | 00     | 00     |

All errors are eliminated:

| COB-ID | Byte 0 | Byte 1 | Byte 2 | Byte 3 | Byte 4 | Byte 5 | Byte 6 | Byte 7 |
|--------|--------|--------|--------|--------|--------|--------|--------|--------|
| 86     | 00     | 00     | 00     | 00     | 00     | 00     | 00     | 00     |

• Note:

IFD9503 sends out EMERGENCY message only when error occurs.

#### PDO service

IFD9503 supports PDO1 ~ PDO8. For IFD9503, COB-ID of PDO can be modified but cannot be repeated..

- Particularly for PLC, the PDO parameters in IFD9503 are divided into an upload area and download area, featuring:
  - TxPDO

TxPDO is only able to map 32 registers, D32  $\sim$  D63 in the upload area.

RxPDO

RxPDO is only able to map 32 registers, D32 ~ D63 in the download area.

- PDO1 (Default: Open)
  - TxPDO1 (IFD9503 → master):

Send the status data of the slave (IFD9503) to the master. Preset the length of data to be mapped to 8 bytes and the content to be mapped to "the  $1^{st} \sim 4^{th}$  registers in the upload area". You can map any parameters in the upload area, maximum 8 bytes.

| Default COB-ID  | Byte 0 | Byte 1 | Byte 2 | Byte 3 | Byte 4 | Byte 5 | Byte 6 | Byte 7 |
|-----------------|--------|--------|--------|--------|--------|--------|--------|--------|
| H'180 + Node-ID | D      | 32     | D      | 33     | D      | 34     | D      | 35     |

Note: See 13.5.1 "Communication Objects in Object Dictionary" for the corresponding index and sub-index of upload start address, download start address and all mapping parameters.

• RxPDO1 (master → IFD9503):

Send the control data of the master to the slave (IFD9503). Preset the length of data to be mapped to 8 bytes and the content to be mapped to "the  $1^{st} \sim 4^{th}$  registers in the download area". You can map any parameters in the download area, maximum 8 bytes.

| Default COB-ID  | Byte 0 | Byte 1 | Byte 2 | Byte 3 | Byte 4 | Byte 5 | Byte 6 | Byte 7 |
|-----------------|--------|--------|--------|--------|--------|--------|--------|--------|
| H'200 + Node-ID | D0     |        | D      | 1      | D2     |        | D3     |        |

- PDO2 ~ PDO8 (Default: Close)
  - TxPDO (IFD9503 → master):

Send the status data of the slave (IFD9503) to the master. Preset the length of the data to be mapped to 0 byte. You can map any parameters in the download area, maximum 8 bytes.

| Default COB-ID  | Byte 0 | Byte 1 | Byte 2 | Byte 3 | Byte 4 | Byte 5 | Byte 6 | Byte 7 |
|-----------------|--------|--------|--------|--------|--------|--------|--------|--------|
| H'xxxx +Node-ID |        |        |        |        |        |        |        |        |

• RxPDO (master → IFD9503):

Send the control data of the master to the slave equipment (IFD9503). Preset the length of the data to be mapped to 0 byte. You can map any parameters in the download area, maximum 8 bytes.

| Default COB-ID  | Byte 0 | Byte 1 | Byte 2 | Byte 3 | Byte 4 | Byte 5 | Byte 6 | Byte 7 |
|-----------------|--------|--------|--------|--------|--------|--------|--------|--------|
| H'yyyy +Node-ID |        |        |        |        |        |        |        |        |

Data transmission mode

TxPDO in IFD9503 supports many modes: synchronously non-cyclic, synchronously cyclic, synchronous RTR, asynchronous RTR and asynchronous modes.

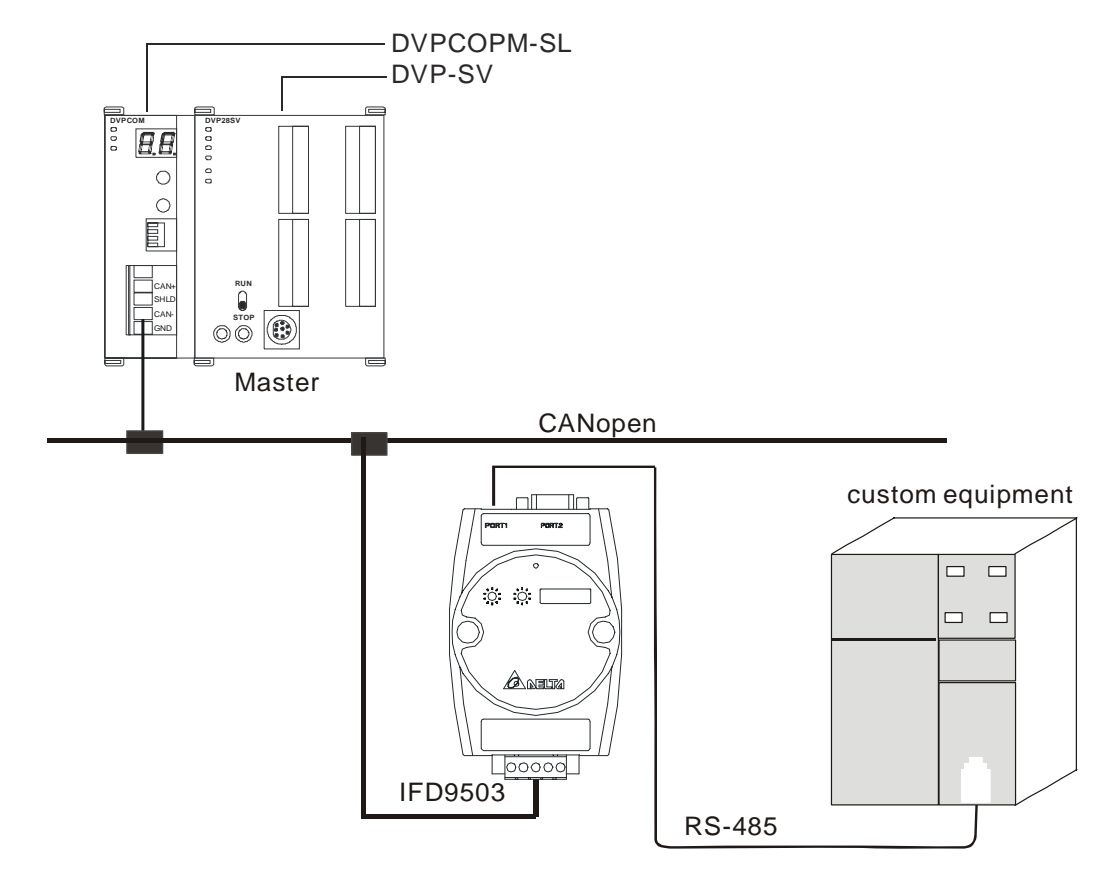

3.7 When IFD9503 is connected to custom equipment

- 1. Setting up baud rate and communication format
  - Before connecting the custom equipment to the bus, first set up the communication address of the equipment to 01, baud rate to 19,200bps and communication format to 8, N, 2; RTU (the format is fixed; other formats will be invalid).
  - To adjust the baud rate, follow the steps listed below.
    - Modify the index parameter 5003/07.

5003/07 = 1 → 19,200; 8, N, 2; RTU (Default)

5003/07 = 2 → 38,400; 8, N, 2; RTU

5003/07 = 3 → 57,600; 8, N, 2; RTU

5003/07 = 4 → 115,200; 8, N, 2; RTU

- Re-power IFD9503 and adjust the baud rate of the custom equipment to the corresponding one. Note: When IFD9503 is connected to custom equipment, IFD9503 will enter the pre-run status automatically after it is powered in any configuration, which allows you to adjust the baud rate and so on in that mode.
- 2. Functions & features

In addition, IFD9503 also supports the following two functions.

- Emergency object EMERGENCY
   When IFD9503 detects an internal error, it will send an EMCY message to the CANopen bus.
  - Format

IFD9503 → master

| COB-ID     | Byte 0   | Byte 1       | Byte 2         | Byte 3 | Byte 4 | Byte 5 | Byte 6 | Byte 7 |
|------------|----------|--------------|----------------|--------|--------|--------|--------|--------|
| 128(H'080) | Emergenc | y error code | Error register | 00     | 00     | 00     | 00     | 00     |
| +Node-ID   | LSB      | MSB          |                | 00     | 00     | 00     | 00     | 00     |

• Error register

The value in the error register will be mapped to index address H'1001 in the object dictionary. Value = 0 indicates that no error occurs. Value = 1, it indicates that a general error takes place. Value = H'80 indicates that an internal error in the equipment occurs.

- Emergency error code
  - CANopen bus communication error

This error indicates the communication error between CANopen master and IFD9503 slave (e.g. master disconnection). When such error occurs, the emergency error code will be H'8130, and the value in the error register will become 1.

Insufficient length of PDO data

This error indicates that the length of Receive PDO data actually sent out is shorter than the set data length. When such error occurs, the emergency error code will be H'8210, and the value in the error register will become 1.

• Eliminating error

When an error is eliminated, the emergency error code will become H'0000.

#### Explanation

Take the IFD9503 slave of node ID = 6 as the object and compare the EMERGENCY messages sent out by IFD9503 in different error conditions.

• When in CANopen bus communication error

| COB-ID | Byte 0 | Byte 1 | Byte 2 | Byte 3 | Byte 4 | Byte 5 | Byte 6 | Byte 7 |
|--------|--------|--------|--------|--------|--------|--------|--------|--------|
| 86     | 30     | 81     | 01     | 00     | 00     | 00     | 00     | 00     |

• When in insufficient PDO data length

| COB-ID | Byte 0 | Byte 1 | Byte 2 | Byte 3 | Byte 4 | Byte 5 | Byte 6 | Byte 7 |
|--------|--------|--------|--------|--------|--------|--------|--------|--------|
| 86     | 10     | 82     | 01     | 00     | 00     | 00     | 00     | 00     |

• When the error is eliminated.

Still other errors exiting:

| COB-ID | Byte 0 | Byte 1 | Byte 2 | Byte 3 | Byte 4 | Byte 5 | Byte 6 | Byte 7 |
|--------|--------|--------|--------|--------|--------|--------|--------|--------|
| 86     | 00     | 00     | 01     | 00     | 00     | 00     | 00     | 00     |

All errors are eliminated:

| COB-ID | Byte 0 | Byte 1 | Byte 2 | Byte 3 | Byte 4 | Byte 5 | Byte 6 | Byte 7 |
|--------|--------|--------|--------|--------|--------|--------|--------|--------|
| 86     | 00     | 00     | 00     | 00     | 00     | 00     | 00     | 00     |

Note:

IFD9503 sends out EMERGENCY message only when error occurs.

#### PDO service

IFD9503 supports PDO1 ~ PDO8. For IFD9503, COB-ID of PDO can be modified but cannot be

repeated.

- Particularly for custom equipment, the PDO parameters in IFD9503 are divided into an upload area and download area, featuring:
  - TxPDO

TxPDO is only able to map 32 parameters (sub-index addess) in the upload area (index H'5001). For example,

5001/01 (1<sup>st</sup> word of TxPDO1)

```
5001/02 (2<sup>nd</sup> word of TxPDO1)
```

If you would like to correspond the 1<sup>st</sup> word of TxPDO1 to a certain Modbus address (parameter address) of the connected equipment, you can write the Modbus address into 5001/01. The same rule also applies to other sub-index addresses.

RxPDO

RxPDO is only able to map 32 parameters (sub-index addess) in the download area (index H'5000). For example,

5000/01 (1<sup>st</sup> word of RxPDO1) 5000/02 (2<sup>nd</sup> word of RxPDO1)

If you would like to correspond the 1<sup>st</sup> word of RxPDO1 to a certain Modbus address (parameter address) of the connected equipment, you can write the Modbus address into 5000/01. The same rule also applies to other sub-index addresses.

- Note: See 13.5.1 "Communication Objects in Object Dictionary" for the corresponding index and sub-index of upload start address, download start address and all mapping parameters.
- PDO1 (Default: Open)
  - TxPDO1 (IFD9503 → master):

Send the status data of the slave (IFD9503) to the master. Preset the length of data to be mapped to 0 byte. You can map maximum 8 bytes in the  $1^{st}$  word of TxPDO 1 ~  $4^{th}$  word of TxPDO1 in the upload area. The mapping relation is corresponding and fixed. For example,

Word 1 (byte 0 & byte 1)  $\rightarrow$  1<sup>st</sup> word of TxPDO1 Word 2 (byte 2 & byte 3)  $\rightarrow$  2<sup>nd</sup> word of TxPDO1 Word 3 (byte 4 & byte 5)  $\rightarrow$  3<sup>rd</sup> word of TxPDO1 Word 4 (byte 6 & byte 7)  $\rightarrow$  4<sup>th</sup> word of TxPDO1

| Default COB-ID  | Byte 0 | Byte 1 | Byte 2 | Byte 3 | Byte 4 | Byte 5 | Byte 6 | Byte 7 |
|-----------------|--------|--------|--------|--------|--------|--------|--------|--------|
| H'180 + Node-ID |        |        |        |        |        |        |        |        |

• RxPDO1 (master → IFD9503):

Send the contol data of the master to the slave (IFD9503). Preset the length of the data to be mapped to 0 byte. You can map maximum 8 bytes in the  $1^{st}$  word of RxPDO 1 ~  $4^{th}$  word of RxPDO1 in the download area. The mapping relation is corresponding and fixed. For example,

Word 1 (byte 0 & byte 1)  $\rightarrow$  1<sup>st</sup> word of RxPDO1;

Word 2 (byte 2 & byte 3)  $\rightarrow$  2<sup>nd</sup> word of RxPDO1

Word 3 (byte 4 & byte 5)  $\rightarrow$  3<sup>rd</sup> word of RxPDO1

Word 4 (byte 6 & byte 7)  $\rightarrow$  4<sup>th</sup> word of RxPDO1

| Default COB-ID  | Byte 0 | Byte 1 | Byte 2 | Byte 3 | Byte 4 | Byte 5 | Byte 6 | Byte 7 |
|-----------------|--------|--------|--------|--------|--------|--------|--------|--------|
| H'200 + Node-ID |        |        |        |        |        |        |        |        |

- PDO2 ~ PDO8 (Default: Close)
  - TxPDO (IFD9503 → master):

Send the status data of the slave equipment (IFD9503) to the master. Preset the length of the data to be mapped to 0 byte. You can map maximum 8 bytes. Same as TxPDO1, PDO2 ~ PDO8 map RxPDO2 ~ RxPDO8. The mapping relation is corresponding and fixed.

| Default COB-ID  | Byte 0 | Byte 1 | Byte 2 | Byte 3 | Byte 4 | Byte 5 | Byte 6 | Byte 7 |
|-----------------|--------|--------|--------|--------|--------|--------|--------|--------|
| H'xxxx +Node-ID |        |        |        |        |        |        |        |        |

• RxPDO (master → IFD9503):

Send the control data of the master to the slave (IFD9503). Preset the length of the data to be mapped to 0 byte. You can map maximum 8 bytes. Same as RxPDO1, PDO2 ~ PDO8 map RxPDO2 ~ RxPDO8 in the download area. The mapping relation is corresponding and fixed.

| Default COB-ID  | Byte 0 | Byte 1 | Byte 2 | Byte 3 | Byte 4 | Byte 5 | Byte 6 | Byte 7 |
|-----------------|--------|--------|--------|--------|--------|--------|--------|--------|
| H'yyyy +Node-ID |        |        |        |        |        |        |        |        |

Explanation

If the custom equipment is a Delta VFD-B AC motor drive, and we would like to control its RUN/STOP, frequency input and monitor its operation status and frequency, follow the explanations below:

- Map the 1<sup>st</sup> word of RxPDO1 and 2<sup>nd</sup> word of RxPDO1 in RxPDO1 and map the 1<sup>st</sup> word of TxPDO1 and 2<sup>nd</sup> word of TxPDO1 in TxPDO1.
- Write the Modbus address corresponding to VFD-B in the index address of IFD9503 through SDO, e.g. H'2000 → 5000/01, H'2001 → 5000/02; H'2101 → 5001/01, H'2103 → 5001/02.
- In this way, we will be able to control the control word (H'2000), frequency command (H'2001) and monitor the status word (H'2101) and running frequency (H'2103) in VFD-B through RxPDO1 and TxPDO1.
- Note: You can only map the Modbus address of 16-bit word device in the dowbload area and upload area.
- Data transmission mode
  - TxPDO in IFD9503 supports many modes: synchronously non-cyclic, synchronously cyclic, synchronous RTR, asynchronous RTR and asynchronous modes.

## 4 LED Indicators & Trouble-shooting

There are 3 LED indicators on IFD9503, RUN, ERROR and SCAN, for displaying the connection status of the communication in IFD9503.

#### 4.1 RUN LED

| LED Status          | IFD9503 Status | How to deal with it                                                   |
|---------------------|----------------|-----------------------------------------------------------------------|
| Off                 | No power       | Check the power of IFD9503 and make sure the<br>connection is normal. |
| Green light 1 flash | Stop           |                                                                       |
| Green light flashes | Pre-operation  |                                                                       |
| Green light On      | Operating      |                                                                       |
| Red light On        | NODE-ID error  | Check if the setting of NODE-ID of IFD9503 is correct.                |

#### 4.2 ERROR LED

| LED Status          | IFD9503 Status            | How to deal with it                                                                                                    |
|---------------------|---------------------------|----------------------------------------------------------------------------------------------------|
| Off                 | No error                  | IFD9503 operation is normal.                                                                                                    |
| Red light 2 flashes | Erroneous control occurs. | <ol> <li>Check if the connection between IFD9503 and the<br/>master station is intact.</li> <li>Check if the communication between IFD9503 and the<br/>master station is normal.</li> </ol> |
| Red light On        | bus OFF                   | <ol> <li>Check if the bus connection is normal.</li> <li>Re-power IFD9503.</li> </ol>                                                                                                    |

#### 4.3 SCAN LED

| LED Status          | IFD9503 Status                                                            | How to deal with it                                                                                                    |
|---------------------|---------------------------------------------------------------------------|----------------------------------------------------------------------------------------------------|
| Off                 | No power                                                                  | Check the power of IFD9503 and make sure the<br>connection is normal.                                                                                                    |
| Green light flashes | The correct information of the equipment connected has not been detected. | Re-connect IFD9503 to the equipment.                                                                                                    |
| Green light On      | The communication with the equipment connected is normal.                 |                                                                                                    |
| Red light flashes   | CRC check fails                                                           | <ol> <li>Check if the communication cable between IFD9503<br/>and the equipment is correct.</li> <li>Check if there is electromagnetic interference nearby.</li> </ol>                                                                                             |
| Red light On        | Connection fails, or no connection                                        | <ol> <li>Check if the communication format of the equipment is<br/>correct.</li> <li>Check if IFD9503 and the equipment are correctly<br/>connected.</li> <li>Restart the connection and make sure the<br/>communication cable meets the specification.</li> </ol> |

## 5 Object Dictionary

1. Communication objects in the object dictionary:

| Index  | Sub-index | Object name            | Data type        | Access<br>autorization | Default   |
|--------|-----------|------------------------|------------------|------------------------|-----------|
| H'1000 | H'00      | Equipment type         | Unsigned 32 bits | R                      | 0x0000000 |
| H'1001 | H'00      | Error register         | Unsigned 8 bits  | R                      | 0         |
|        |           | Predefined error field |                  |                        |           |
| H'1003 | H'00      | Number of errors       | Unsigned 8 bits  | R                      | 0         |
|        | H'01      | Standard error field   | Unsigned 32 bits | R                      | 0         |

| Index  | Sub-index | Object name                       | Data type               | Access<br>autorization | Default                               |  |
|--------|-----------|-----------------------------------|-------------------------|------------------------|---------------------------------------|--|
| H'1005 | H'00      | COB-ID SYNC message               | Unsigned 32 bits        | RW                     | 0x0000080                             |  |
| H'1008 | H'00      | Equipment name of supplier        | Visible charater string | R                      | IFD9503                               |  |
| H'100C | H'00      | Protection time                   | Unsigned 16 bits        | RW                     | 0                                     |  |
| H'100D | H'00      | Life time factor                  | Unsigned 8 bits         | RW                     | 0                                     |  |
| H'1014 | H'00      | COB-ID emergency message          | Unsigned 32 bits        | R                      | 0x80 + Node-ID                        |  |
|        |           | Pulsant time of the user          |                         |                        |                                       |  |
| H'1016 | H'00      | Number of items                   | Unsigned 8 bits         | R                      | 1                                     |  |
|        | H'01      | Pulsant time of the user          | Unsigned 32 bits        | RW                     | 0                                     |  |
| H'1017 | H'00      | Pulsant time of generator         | Unsigned 16 bits        | RW                     | 0                                     |  |
|        |           | Identification object             |                         |                        |                                       |  |
|        | H'00      | Number of items                   | Unsigned 8 bits         | R                      | 3                                     |  |
| H'1018 | H'01      | Supplier code                     | Unsigned 32 bits        | R                      | 0x000001DD                            |  |
|        | H'02      | Product code                      | Unsigned 32 bits        | R                      | Denpens on the<br>connected equipment |  |
|        | H'03      | Version                           | Unsigned 32 bits        | R                      | 0x00010002                            |  |
|        |           | RxPDO1 communication parameter    |                         |                        |                                       |  |
|        | H'00      | Number of items                   | Unsigned 8 bits         | R                      | 3                                     |  |
| H'1400 | H'01      | COB-ID of RxPDO1                  | Unsigned 32 bits        | RW                     | 0x00000200+Node-ID                    |  |
|        | H'02      | Transmission mode                 | Unsigned 8 bits         | RW                     | 0xFF                                  |  |
|        | H'03      | Forbidden time                    | Unsigned 16 bits        | RW                     | 0                                     |  |
|        |           | RxPDO2 communication<br>parameter |                         |                        |                                       |  |
|        | H'00      | Number of items                   | Unsigned 8 bits         | R                      | 3                                     |  |
| H'1401 | H'01      | COB-ID of RxPDO2                  | Unsigned 32 bits        | RW                     | 0x8000000                             |  |
|        | H'02      | Transmission mode                 | Unsigned 8 bits         | RW                     | 0xFF                                  |  |
|        | H'03      | Forbidden time                    | Unsigned 16 bits        | RW                     | 0                                     |  |
|        |           | RxPDO3 communication<br>parameter |                         |                        |                                       |  |
|        | H'00      | Number of items                   | Unsigned 8 bits         | R                      | 3                                     |  |
| H'1402 | H'01      | COB-ID of RxPDO3                  | Unsigned 32 bits        | RW                     | 0x8000000                             |  |
|        | H'02      | Transmission mode                 | Unsigned 8 bits         | RW                     | 0xFF                                  |  |
|        | H'03      | Forbidden time                    | Unsigned 16 bits        | RW                     | 0                                     |  |
|        |           | RxPDO4 communication<br>parameter |                         |                        |                                       |  |
|        | H'00      | Number of items                   | Unsigned 8 bits         | R                      | 3                                     |  |
| H'1403 | H'01      | COB-ID of RxPDO4                  | Unsigned 32 bits        | RW                     | 0x8000000                             |  |
|        | H'02      | Transmission mode                 | Unsigned 8 bits         | RW                     | 0xFF                                  |  |
|        | H'03      | Forbidden time                    | Unsigned 16 bits        | RW                     | 0                                     |  |
| H'1404 |           | RxPDO5 communication<br>parameter |                         |                        |                                       |  |
|        | H'00      | Number of items                   | Unsigned 8 bits         | R                      | 3                                     |  |
|        | H'01      | COB-ID of RxPDO5                  | Unsigned 32 bits        | RW                     | 0x80000000                            |  |

| Index   | Sub-index | Object name                       | Data type        | Access<br>autorization | Default                               |
|---------|-----------|-----------------------------------|------------------|------------------------|---------------------------------------|
|         | H'02      | Transmission mode                 | Unsigned 8 bits  | RW                     | 0xFF                                  |
|         | H'03      | Forbidden time                    | Unsigned 16 bits | RW                     | 0                                     |
|         |           | RxPDO6 communication<br>parameter |                  |                        |                                       |
|         | H'00      | Number of items                   | Unsigned 8 bits  | R                      | 3                                     |
| H'1405  | H'01      | COB-ID of RxPDO6                  | Unsigned 32 bits | RW                     | 0x8000000                             |
|         | H'02      | Transmission mode                 | Unsigned 8 bits  | RW                     | 0xFF                                  |
|         | H'03      | Forbidden time                    | Unsigned 16 bits | RW                     | 0                                     |
|         |           | RxPDO7 communication<br>parameter |                  |                        |                                       |
|         | H'00      | Number of items                   | Unsigned 8 bits  | R                      | 3                                     |
| H'1406  | H'01      | COB-ID of RxPDO7                  | Unsigned 32 bits | RW                     | 0x8000000                             |
|         | H'02      | Transmission mode                 | Unsigned 8 bits  | RW                     | 0xFF                                  |
|         | H'03      | Forbidden time                    | Unsigned 16 bits | RW                     | 0                                     |
|         |           | RxPDO8 communication<br>parameter |                  |                        |                                       |
|         | H'00      | Number of items                   | Unsigned 8 bits  | R                      | 3                                     |
| H'1407  | H'01      | COB-ID of RxPDO8                  | Unsigned 32 bits | RW                     | 0x80000000                            |
|         | H'02      | Transmission mode                 | Unsigned 8 bits  | RW                     | 0xFF                                  |
|         | H'03      | Forbidden time                    | Unsigned 16 bits | RW                     | 0                                     |
|         |           | RxPDO1 mapping parameter          |                  |                        |                                       |
|         | H'00      | Number of items                   | Unsigned 8 bits  | RW                     | Denpens on the<br>connected equipment |
| 1//4000 | H'01      | The first mapped object           | Unsigned 32 bits | RW                     | Denpens on the<br>connected equipment |
| H 1600  | H'01      | The sencond mapped object         | Unsigned 32 bits | RW                     | Denpens on the<br>connected equipment |
|         | H'02      | The third mapped object           | Unsigned 32 bits | RW                     | Denpens on the<br>connected equipment |
|         | H'03      | The forth mapped object           | Unsigned 32 bits | RW                     | Denpens on the<br>connected equipment |
|         |           | RxPDO2 mapping parameter          |                  |                        |                                       |
|         | H'00      | Number of items                   | Unsigned 8 bits  | RW                     | 0                                     |
| H'1601  | H'01      | The first mapped object           | Unsigned 32 bits | RW                     | 0                                     |
|         | H'01      | The sencond mapped object         | Unsigned 32 bits | RW                     | 0                                     |
|         | H'02      | The third mapped object           | Unsigned 32 bits | RW                     | 0                                     |
|         | H'03      | The fourth mapped object          | Unsigned 32 bits | RW                     | 0                                     |
|         |           | RxPDO3 mapping parameter          |                  |                        |                                       |
|         | H'00      | Number of items                   | Unsigned 8 bits  | RW                     | 0                                     |
| H'1602  | H'01      | The first mapped object           | Unsigned 32 bits | RW                     | 0                                     |
|         | H'01      | The sencond mapped object         | Unsigned 32 bits | RW                     | 0                                     |
|         | H'02      | The third mapped object           | Unsigned 32 bits | RW                     | 0                                     |
|         | H'03      | The fourth mapped object          | Unsigned 32 bits | RW                     | 0                                     |
| H'1603  |           | RxPDO4 mapping parameter          |                  |                        |                                       |
|         | H'00      | Number of items                   | Unsigned 8 bits  | RW                     | 0                                     |

| Index       | Sub-index | Object name                       | Data type        | Access<br>autorization | Default            |  |
|-------------|-----------|-----------------------------------|------------------|------------------------|--------------------|--|
|             | H'01      | The first mapped object           | Unsigned 32 bits | RW                     | 0                  |  |
|             | H'01      | The sencond mapped object         | Unsigned 32 bits | RW                     | 0                  |  |
|             | H'02      | The third mapped object           | Unsigned 32 bits | RW                     | 0                  |  |
|             | H'03      | The fourth mapped object          | Unsigned 32 bits | RW                     | 0                  |  |
|             |           | RxPDO5 mapping parameter          |                  |                        |                    |  |
|             | H'00      | Number of items                   | Unsigned 8 bits  | RW                     | 0                  |  |
| 1.1/1 0.0.4 | H'01      | The first mapped object           | Unsigned 32 bits | RW                     | 0                  |  |
| п 1604      | H'01      | The sencond mapped object         | Unsigned 32 bits | RW                     | 0                  |  |
|             | H'02      | The third mapped object           | Unsigned 32 bits | RW                     | 0                  |  |
|             | H'03      | The fourth mapped object          | Unsigned 32 bits | RW                     | 0                  |  |
|             |           | RxPDO6 mapping parameter          |                  |                        |                    |  |
|             | H'00      | Number of items                   | Unsigned 8 bits  | RW                     | 0                  |  |
| 11/1005     | H'01      | The first mapped object           | Unsigned 32 bits | RW                     | 0                  |  |
| H1605       | H'01      | The sencond mapped object         | Unsigned 32 bits | RW                     | 0                  |  |
|             | H'02      | The third mapped object           | Unsigned 32 bits | RW                     | 0                  |  |
|             | H'03      | The fourth mapped object          | Unsigned 32 bits | RW                     | 0                  |  |
|             |           | RxPDO7 mapping parameter          |                  |                        |                    |  |
|             | H'00      | Number of items                   | Unsigned 8 bits  | RW                     | 0                  |  |
| 1.114.000   | H'01      | The first mapped object           | Unsigned 32 bits | RW                     | 0                  |  |
| H1606       | H'01      | The sencond mapped object         | Unsigned 32 bits | RW                     | 0                  |  |
|             | H'02      | The third mapped object           | Unsigned 32 bits | RW                     | 0                  |  |
|             | H'03      | The fourth mapped object          | Unsigned 32 bits | RW                     | 0                  |  |
|             |           | RxPDO8 mapping parameter          |                  |                        |                    |  |
|             | H'00      | Number of items                   | Unsigned 8 bits  | RW                     | 0                  |  |
| 1.114.0.07  | H'01      | The first mapped object           | Unsigned 32 bits | RW                     | 0                  |  |
| H'1607      | H'01      | The sencond mapped object         | Unsigned 32 bits | RW                     | 0                  |  |
|             | H'02      | The third mapped object           | Unsigned 32 bits | RW                     | 0                  |  |
|             | H'03      | The fourth mapped object          | Unsigned 32 bits | RW                     | 0                  |  |
|             |           | TxPDO1 communication<br>parameter |                  |                        |                    |  |
|             | H'00      | Number of items                   | Unsigned 8 bits  | R                      | 5                  |  |
| H'1800      | H'01      | COB-ID of TxPDO1                  | Unsigned 32 bits | RW                     | 0x00000180+Node-ID |  |
|             | H'02      | Transmission mode                 | Unsigned 8 bits  | RW                     | 0xFF               |  |
|             | H'03      | Forbidden time                    | Unsigned 16 bits | RW                     | 50                 |  |
|             | H'05      | Timer                             | Unsigned 16 bits | RW                     | 100                |  |
| H'1801      |           | TxPDO2 communication<br>parameter |                  |                        |                    |  |
|             | H'00      | Number of items                   | Unsigned 8 bits  | R                      | 5                  |  |
|             | H'01      | COB-ID of TxPDO2                  | Unsigned 32 bits | RW                     | 0x80000000         |  |
|             | H'02      | Transmission mode                 | Unsigned 8 bits  | RW                     | 0xFF               |  |
|             | H'03      | Forbidden time                    | Unsigned 16 bits | RW                     | 50                 |  |

| Index  | Sub-index | Object name                       | Data type Access<br>autorization |    | Default    |
|--------|-----------|-----------------------------------|----------------------------------|----|------------|
|        | H'05      | Timer                             | Unsigned 16 bits                 | RW | 100        |
|        |           | TxPDO3 communication<br>parameter |                                  |    |            |
|        | H'00      | Number of items                   | Unsigned 8 bits                  | R  | 5          |
| H'1802 | H'01      | COB-ID of TxPDO3                  | Unsigned 32 bits                 | RW | 0x8000000  |
|        | H'02      | Transmission mode                 | Unsigned 8 bits                  | RW | 0xFF       |
|        | H'03      | Forbidden time                    | Unsigned 16 bits                 | RW | 50         |
|        | H'05      | Timer                             | Unsigned 16 bits                 | RW | 100        |
|        |           | TxPDO4 communication<br>parameter |                                  |    |            |
|        | H'00      | Number of items                   | Unsigned 8 bits                  | R  | 5          |
| H'1803 | H'01      | COB-ID of TxPDO4                  | Unsigned 32 bits                 | RW | 0x80000000 |
|        | H'02      | Transmission mode                 | Unsigned 8 bits                  | RW | 0xFF       |
|        | H'03      | Forbidden time                    | Unsigned 16 bits                 | RW | 50         |
|        | H'05      | Timer                             | Unsigned 16 bits                 | RW | 100        |
|        |           | TxPDO5 communication<br>parameter |                                  |    |            |
|        | H'00      | Number of items                   | Unsigned 8 bits                  | R  | 5          |
| H'1804 | H'01      | COB-ID of TxPDO5                  | Unsigned 32 bits                 | RW | 0x80000000 |
|        | H'02      | Transmission mode                 | Unsigned 8 bits                  | RW | 0xFF       |
|        | H'03      | Forbidden time                    | Unsigned 16 bits                 | RW | 50         |
|        | H'05      | Timer                             | Unsigned 16 bits                 | RW | 100        |
|        |           | TxPDO6 communication<br>parameter |                                  |    |            |
|        | H'00      | Number of items                   | Unsigned 8 bits                  | R  | 5          |
| H'1805 | H'01      | COB-ID of TxPDO6                  | Unsigned 32 bits                 | RW | 0x80000000 |
|        | H'02      | Transmission mode                 | Unsigned 8 bits                  | RW | 0xFF       |
|        | H'03      | Forbidden time                    | Unsigned 16 bits                 | RW | 50         |
|        | H'05      | Timer                             | Unsigned 16 bits                 | RW | 100        |
|        |           | TxPDO7 communication<br>parameter |                                  |    |            |
|        | H'00      | Number of items                   | Unsigned 8 bits                  | R  | 5          |
| H'1806 | H'01      | TxPDO7 的 COB-ID                   | Unsigned 32 bits                 | RW | 0x8000000  |
|        | H'02      | Transmission mode                 | Unsigned 8 bits                  | RW | 0xFF       |
|        | H'03      | Forbidden time                    | Unsigned 16 bits                 | RW | 50         |
|        | H'05      | Timer                             | Unsigned 16 bits                 | RW | 100        |
|        |           | TxPDO8 communication<br>parameter |                                  |    |            |
|        | H'00      | Number of items                   | Unsigned 8 bits                  | R  | 5          |
| H'1807 | H'01      | COB-ID of TxPDO8                  | Unsigned 32 bits                 | RW | 0x80000000 |
|        | H'02      | Transmission mode                 | Unsigned 8 bits                  | RW | 0xFF       |
|        | H'03      | Forbidden time                    | Unsigned 16 bits                 | RW | 50         |
|        | H'05      | Timer                             | Unsigned 16 bits                 | RW | 100        |
| H'1A00 |           | TxPDO1mapping parameter           |                                  |    |            |

| Index     | Sub-index | Object name               | Data type        | Access<br>autorization | Default                               |
|-----------|-----------|---------------------------|------------------|------------------------|---------------------------------------|
|           | H'00      | Number of items           | Unsigned 8 bits  | RW                     | Denpens on the<br>connected equipment |
|           | H'01      | The first mapped object   | Unsigned 32 bits | RW                     | Denpens on the<br>connected equipment |
|           | H'02      | The sencond mapped object | Unsigned 32 bits | RW                     | Denpens on the<br>connected equipment |
|           | H'03      | The third mapped object   | Unsigned 32 bits | RW                     | Denpens on the<br>connected equipment |
|           | H'04      | The fourth mapped object  | Unsigned 32 bits | RW                     | Denpens on the<br>connected equipment |
|           |           | TxPDO2 mapping parameter  |                  |                        |                                       |
|           | H'00      | Number of items           | Unsigned 8 bits  | RW                     | 0                                     |
| H'1 A O 1 | H'01      | The first mapped object   | Unsigned 32 bits | RW                     | 0                                     |
| ITIAOT    | H'02      | The sencond mapped object | Unsigned 32 bits | RW                     | 0                                     |
|           | H'03      | The third mapped object   | Unsigned 32 bits | RW                     | 0                                     |
|           | H'04      | The fourth mapped object  | Unsigned 32 bits | RW                     | 0                                     |
|           |           | TxPDO3mapping parameter   |                  |                        |                                       |
|           | H'00      | Number of items           | Unsigned 8 bits  | RW                     | 0                                     |
|           | H'01      | The first mapped object   | Unsigned 32 bits | RW                     | 0                                     |
| H1A02     | H'02      | The sencond mapped object | Unsigned 32 bits | RW                     | 0                                     |
|           | H'03      | The third mapped object   | Unsigned 32 bits | RW                     | 0                                     |
|           | H'04      | The fourth mapped object  | Unsigned 32 bits | RW                     | 0                                     |
|           |           | TxPDO4                    |                  |                        |                                       |
|           | H'00      | Number of items           | Unsigned 8 bits  | RW                     | 0                                     |
|           | H'01      | The first mapped object   | Unsigned 32 bits | RW                     | 0                                     |
| H'1A03    | H'02      | The sencond mapped object | Unsigned 32 bits | RW                     | 0                                     |
|           | H'03      | The third mapped object   | Unsigned 32 bits | RW                     | 0                                     |
|           | H'04      | The fourth mapped object  | Unsigned 32 bits | RW                     | 0                                     |
|           |           | TxPDO5 mapping parameter  |                  |                        |                                       |
|           | H'00      | Number of items           | Unsigned 8 bits  | RW                     | 0                                     |
|           | H'01      | The first mapped object   | Unsigned 32 bits | RW                     | 0                                     |
| H'1A04    | H'02      | The sencond mapped object | Unsigned 32 bits | RW                     | 0                                     |
|           | H'03      | The third mapped object   | Unsigned 32 bits | RW                     | 0                                     |
|           | H'04      | The fourth mapped object  | Unsigned 32 bits | RW                     | 0                                     |
|           |           | TxPDO6 mapping parameter  |                  |                        |                                       |
|           | H'00      | Number of items           | Unsigned 8 bits  | RW                     | 0                                     |
|           | H'01      | The first mapped object   | Unsigned 32 bits | RW                     | 0                                     |
| H'1A05    | H'02      | The sencond mapped object | Unsigned 32 bits | RW                     | 0                                     |
|           | H'03      | The third mapped object   | Unsigned 32 bits | RW                     | 0                                     |
|           | H'04      | The fourth mapped object  | Unsigned 32 bits | RW                     | 0                                     |
| H'1A06    |           | TxPDO7 mapping parameter  |                  |                        |                                       |
|           | H'00      | Number of items           | Unsigned 8 bits  | RW                     | 0                                     |
|           | H'01      | The first mapped object   | Unsigned 32 bits | RW                     | 0                                     |

| Index  | Sub-index                     | Object name               | Data type        | Access<br>autorization | Default |
|--------|-------------------------------|---------------------------|------------------|------------------------|---------|
|        | H'02                          | The sencond mapped object | Unsigned 32 bits | RW                     | 0       |
| H'03   |                               | The third mapped object   | Unsigned 32 bits | RW                     | 0       |
|        | H'04 The fourth mapped object |                           | Unsigned 32 bits | RW                     | 0       |
|        |                               | TxPDO8 mapping parameter  |                  |                        |         |
|        | H'00                          | Number of items           | Unsigned 8 bits  | RW                     | 0       |
|        | H'01                          | The first mapped object   | Unsigned 32 bits | RW                     | 0       |
| H'IAU7 | H'02                          | The sencond mapped object | Unsigned 32 bits | RW                     | 0       |
|        | H'03                          | The third mapped object   | Unsigned 32 bits | RW                     | 0       |
|        | H'04                          | The fourth mapped object  | Unsigned 32 bits | RW                     | 0       |

- 2. Parameter objects of Delta VFD series AC motor drive in the object dictionay
  - Main index: H'2000-----user parameters

| Sub-index<br>(hex) | Parameter No. | Parameter funcion                        |
|--------------------|---------------|------------------------------------------|
| 1                  | 00-00         | Identity code of the AC motor drive      |
| 2                  | 00-01         | Displaying of drive's rated current      |
| 3                  | 00-02         | Parameter reset                          |
|                    |               |                                          |
| 9                  | 00-08         | Setting up parameter protection password |
| А                  | 00-09         | Control method                           |
| В                  | 00-10         | Reserved                                 |

• Main index: H'2001-----basic parameters

| Sub-index<br>(hex) | Parameter No. | Parameter funcion                                     |
|--------------------|---------------|-------------------------------------------------------|
| 1                  | 01-00         | Setting up max. operation paramerer frequncy          |
| 2                  | 01-01         | Setting up motor's rated frequncy                     |
| 3                  | 01-02         | Setting up motor's rated voltage                      |
|                    |               |                                                       |
| 16                 | 01-21         | Setting up the 4 <sup>th</sup> deceleration time      |
| 17                 | 01-22         | Setting upf JOG deceleration time                     |
| 18                 | 01-23         | Setting up the unit of acceleration/deceleration time |

• Main index: H'2002----operation method parameters

| Sub-index<br>(hex) | Parameter No. | Parameter funcion                                                  |
|--------------------|---------------|--------------------------------------------------------------------|
| 1                  | 02-00         | Setting up the source of the 1 <sup>st</sup> frequency instruction |
| 2                  | 02-01         | Setting up the source of the 1 <sup>st</sup> operation instruction |
| 3                  | 02-02         | Selecting the stop method of motor                                 |
|                    |               | 1                                                                  |
| E                  | 02-13         | Setting up the source of the 2 <sup>nd</sup> frequency instruction |
| F                  | 02-14         | Setting up the source of the 2 <sup>nd</sup> operation instruction |
| 10                 | 02-15         | Keyboard frequency instruction                                     |

• Main index: H'2003----output function parameters

| Sub-index<br>(hex) | Parameter No. | Parameter funcion           |
|--------------------|---------------|-----------------------------|
| 1                  | 03-00         | Multi-function output relay |
| 2                  | 03-01         | Multi-function output MO1   |
| 3                  | 03-02         | Multi-function ouput MO2    |
|                    |               |                             |
| D                  | 03-12         | Fan control                 |
| E                  | 03-13         | Break release frequency     |
| F                  | 03-14         | Break engage frequncy       |

• Main index: H'2004-----input function parameters

| Sub-index<br>(hex) | Parameter No. | Parameter funcion                           |
|--------------------|---------------|---------------------------------------------|
| 1                  | 04-00         | AUI analog input bias                       |
| 2                  | 04-01         | AUI bias polarity                           |
| 3                  | 04-02         | AUI input gain                              |
|                    |               |                                             |
| 18                 | 04-23         | Deceleration ratio of deceleration gear     |
| 19                 | 04-24         | Index angle for simple index function       |
| 1A                 | 04-25         | Deceleration time for simple index function |

• Main index: H'2005-----multi-step speed and PLC parameters

| Sub-index<br>(hex) | Parameter No. | Parameter funcion                                   |
|--------------------|---------------|-----------------------------------------------------|
| 1                  | 05-00         | Setting up the 1 <sup>st</sup> step speed frequency |
| 2                  | 05-01         | Setting up the 2 <sup>nd</sup> step speed frequency |
| 3                  | 05-02         | Setting up the 3 <sup>rd</sup> step speed frequency |
|                    |               |                                                     |
| 21                 | 05-32         | Setting up the unit of operation time               |
| 22                 | 05-33         | The amplitude of wobble vibration                   |
| 23                 | 05-34         | Wobble skip frequency                               |

• Main index: H'2006-----protection parameters

| Sub-index<br>(hex) | Parameter No. | Parameter funcion                              |
|--------------------|---------------|------------------------------------------------|
| 1                  | 06-00         | Over-voltage stall prevention                  |
| 2                  | 06-01         | Over-current stall prevention during accel     |
| 3                  | 06-02         | Over-current stall prevention during operation |
|                    |               |                                                |
| 11                 | 06-16         | User-defined low-voltage detection level       |
| 12                 | 06-17         | User-defined low-voltage detection time        |
| 13                 | 06-18         | Reserved                                       |

• Main index: H'2007-----motor parameters

| Sub-index<br>(hex) | Parameter No. | Parameter funcion   |
|--------------------|---------------|---------------------|
| 1                  | 07-00         | Motor rated current |

| Sub-index<br>(hex) | Parameter No. | Parameter funcion                       |
|--------------------|---------------|-----------------------------------------|
| 2                  | 07-01         | Motor no-load current                   |
| 3                  | 07-02         | Torque compensation                     |
|                    |               |                                         |
| E                  | 07-13         | Slip compensation time constant         |
| F                  | 07-14         | Accumulative motor operation time (min) |
| 10                 | 07-15         | Accumulative motor operation time (day) |

• Main index: H'2008-----special parameters

| Sub-index<br>(hex) | Parameter<br>address | Parameter funcion                              |
|--------------------|----------------------|------------------------------------------------|
| 1                  | 08-00                | DC braking current level                       |
| 2                  | 08-01                | DC braking time during start-up                |
| 3                  | 08-02                | DC braking time during stopping                |
|                    |                      |                                                |
| 15                 | 08-20                | Speed search frequncy during start-up          |
| 16                 | 08-21                | Auto reset time at restart after fault         |
| 17                 | 08-22                | Compensation coefficient for motor instability |

• Main index: H'2009----- communication parameters

| Sub-index<br>(hex) | Parameter No. | Parameter funcion            |
|--------------------|---------------|------------------------------|
| 1                  | 09-00         | Communication address        |
| 2                  | 09-01         | Transmission speed           |
| 3                  | 09-02         | Transmission fault treatment |
| 4                  | 09-03         | Time-out detection           |
| 5                  | 09-04         | Communication protocol       |
| 6                  | 09-05         | Reserved                     |
| 7                  | 09-06         | Reserved                     |
| 8                  | 09-07         | Response delay time          |

• Main index: H'200A-----PID control parameters

| Sub-index<br>(hex) | Parameter No. | Parameter funcion                     |
|--------------------|---------------|---------------------------------------|
| 1                  | 10-00         | Selecting PID feedback input terminal |
| 2                  | 10-01         | Gain over the PID detection value     |
| 3                  | 10-02         | Proportional gain (P)                 |
|                    |               |                                       |
| F                  | 10-14         | PG slip compensation limit            |
| 10                 | 10-15         | PG output sampling time               |
| 11                 | 10-16         | PID offset level                      |

• Main index: H'200B-----multiple motors control parameters

| Sub-index<br>(hex) | Parameter No. | Parameter funcion   |
|--------------------|---------------|---------------------|
| 1                  | 11-00         | Selecting V/f curve |

| Sub-index<br>(hex) | Parameter No. | Parameter funcion                              |
|--------------------|---------------|------------------------------------------------|
| 2                  | 11-01         | Start-up frequency of the auxiliary motor      |
| 3                  | 11-02         | Stop frequency of the auxiliary motor          |
| 4                  | 11-03         | Delay time before starting the auxiliary motor |
| 5                  | 11-04         | Delay time before stopping the auxiliary motor |
| 6                  | 11-05         | Sleep/wake up detection time                   |
| 7                  | 11-06         | Sleep frequency                                |
| 8                  | 11-07         | Wake-up frequency                              |

• Main index: H'2020-----communication control parameters

| Sub-index<br>(hex) | Parameter<br>address | Parameter funcion            |
|--------------------|----------------------|------------------------------|
| 1                  | H'2000               | Control instruction          |
| 2                  | H'2001               | Frequeny instruction         |
| 3                  | H'2002               | E. F. On / Reset instruction |

• Main index: H'2021----communication status parameters

| Sub-index<br>(hex) | Parameter<br>address | Parameter funcion                           |
|--------------------|----------------------|---------------------------------------------|
| 1                  | H'2100               | Error code                                  |
| 2                  | H'2101               | Status word                                 |
| 3                  | H'2102               | Frequency instruction                       |
|                    |                      |                                             |
| F                  | H'210E               | Number of PG pulses within unit time (high) |
| 10                 | H'210F               | Output frequency (KW)                       |
| 11                 | H'2110               | Reserved                                    |

• Main index: H'2022----communication status parameters

| Sub-index<br>(hex) | Parameter<br>address | Parameter funcion           |
|--------------------|----------------------|-----------------------------|
| 1                  | H'2200               | Feadback signal (XXX.XX%)   |
| 2                  | H'2201               | Defined by user (low word)  |
| 3                  | H'2202               | Defined by user (high word) |
| 4                  | H'2203               | AVI analog input (XXX.XX%)  |
| 5                  | H'2204               | ACI analog input (XXX.XX%)  |
| 6                  | H'2205               | AUI analog input (XXX.XX%)  |

- 3. Parameter objects of Delta temperature controller (DTA) in the object dictionay
  - Main index: H'2047----communication parameters

| Sub-index<br>(hex) | Parameter<br>address | Parameter funcion   |
|--------------------|----------------------|---------------------|
| 1                  | H'4700               | Process value       |
| 2                  | H'4701               | Set value           |
| 3                  | H'4702               | Upper limit alarm 1 |
|                    |                      |                     |
| 1C                 | H'471B               | Software version    |

| Sub-index<br>(hex) | Parameter<br>address | Parameter funcion |
|--------------------|----------------------|-------------------|
| 2A                 | H'4729               | AT setting        |
| 2C                 | H'472B               | Error code        |
| 34                 | H'4733               | CT monitor value  |

- 4. Parameter objects of Delta temperature controller (DTB) in the object dictionay
  - Main index: H'2010-----communication parameter

| Sub-index<br>(hex) | Parameter<br>address | Parameter funcion                                        |
|--------------------|----------------------|----------------------------------------------------------|
| 1                  | H'1000               | Process value                                            |
| 2                  | H'1001               | Set value                                                |
| 3                  | H'1002               | Upper-limit of temperature range                         |
|                    |                      |                                                          |
| 66                 | H'1065               | Link pattern number setting of the correspond<br>pattern |
| 67                 | H'1066               | Link pattern number setting of the correspond<br>pattern |
| 68                 | H'1067               | Link pattern number setting of the correspond<br>pattern |

• Main index: H'2020----communication parameters

| Sub-index<br>(hex) | Parameter<br>address | Parameter funcion                              |
|--------------------|----------------------|------------------------------------------------|
| 1                  | H'2000               | Setting up pattern 0 ~ 7 temperature set point |
| 2                  | H'2001               | Setting up pattern 0 ~ 7 temperature set point |
| 3                  | H'2002               | Setting up pattern 0 ~ 7 temperature set point |
|                    |                      |                                                |
| BE                 | H'20BD               | Setting up pattern 0 ~ 7 excution time         |
| BF                 | H'20BE               | Setting up pattern 0 ~ 7 excution time         |
| C0                 | H'20BF               | Setting up pattern 0 ~ 7 excution time         |

• Main index: H'2047----communication parameters

| Sub-index<br>(hex) | Parameter<br>address | Parameter funcion                  |
|--------------------|----------------------|------------------------------------|
| 24                 | H'4723               | Setting up control RUN/STOP        |
| 25                 | H'4724               | Temperature unit                   |
| 26                 | H'4725               | Selecting decimal point position   |
| 27                 | H'4726               | Selecting communication write-in   |
| 28                 | H'4727               | PID AT setting                     |
| 5B                 | H'475A               | Setting up valve feedback status   |
| 2C                 | H'472B               | Auto-tunning valve feedback status |

- 5. Parameter objects of Delta servo drive (ASD-A) in object dictionay
  - Main index: H'2000-----moniter parameters

| Sub-index<br>(hex) | Parameter No. | Parameter funcion |
|--------------------|---------------|-------------------|
| 1                  | 0-00H         | Firmware version  |
| 2                  | 0-01H         | Drive error code  |

| Sub-index<br>(hex) | Parameter No. | Parameter funcion                |
|--------------------|---------------|----------------------------------|
| 3                  | 0-02H         | Drive status                     |
|                    |               |                                  |
| F                  | 0-14H         | Block data read/write register 5 |
| 10                 | 0-15H         | Block data read/write register 6 |
| 11                 | 0-16H         | Block data read/write register 7 |

• Main index: H'2001-----basic parameters

| Sub-index<br>(hex) | Parameter No. | Parameter funcion                                               |
|--------------------|---------------|-----------------------------------------------------------------|
| 1                  | 1-00H         | Setting up external pulse input type                            |
| 2                  | 1-01H         | Setting up control mode and input source of control instruction |
| 3                  | 1-02H         | Setting up speed and torque limit                               |
|                    |               |                                                                 |
| 37                 | 1-54H         | Position completed width bits                                   |
| 38                 | 1-55H         | Maximum speed limit                                             |
| 39                 | 1-56H         | Output overload warning                                         |

• Main index: H'2002----extension parameters

| Sub-index<br>(hex) | Parameter No. | Parameter funcion                   |
|--------------------|---------------|-------------------------------------|
| 1                  | 2-00H         | Proportional position loop gain     |
| 2                  | 2-01H         | Position loop gain switching rate   |
| 3                  | 2-02H         | Position feed forward gain          |
|                    |               |                                     |
| 3F                 | 2-63H         | Electronic gear ratio               |
| 40                 | 2-64H         | Setting up proportion value setting |
| 41                 | 2-65H         | Torque limit mixed mode             |

• Main index: H'2003-----communication parameters

| Sub-index<br>(hex) | Parameter No. | Parameter funcion                              |
|--------------------|---------------|------------------------------------------------|
| 1                  | 3-00H         | Setting up communication address               |
| 2                  | 3-01H         | Communication speed                            |
| 3                  | 3-02H         | Communication protocol                         |
| 4                  | 3-03H         | Transmission error treatment                   |
| 5                  | 3-04H         | Communication time-out detection               |
| 6                  | 3-05H         | Selecting communication port                   |
| 7                  | 3-06H         | Communication control on digital input contact |
| 8                  | 3-07H         | Communication feedback delay time              |

• Main index: H'2004-----diagnosis parameters

| Sub-index<br>(hex) | Parameter No. | Parameter funcion |
|--------------------|---------------|-------------------|
| 1                  | 4-00H         | Recording error   |
| 2                  | 4-01H         | Recording error   |

| Sub-index<br>(hex) | Parameter No. | Parameter funcion                            |
|--------------------|---------------|----------------------------------------------|
| 3                  | 4-02H         | Recording error                              |
|                    |               |                                              |
| 16                 | 4-21H         | Analog monitor output drift adjustment (ch2) |
| 17                 | 4-22H         | Analog speed input drift value               |
| 18                 | 4-23H         | Analog torque input drift value              |

- 6. Parameter objects of Delta DVP series PLC in the object dictionay
  - Main index: 3000H-----download area parametters (D divice)

down → download start address

| Sub-index<br>(hex) | Parameter address | Parameter funcion | Parameter type |
|--------------------|-------------------|-------------------|----------------|
| 1                  | H'1000+down       | D (down+0)        | word           |
| 2                  | H'1001+down       | D (down+1)        | word           |
| 3                  | H'1002+down       | D (down+2)        | word           |
|                    |                   |                   | word           |
| 16                 | H'101D+down       | D (down+29)       | word           |
| 17                 | H'101E+down       | D (down+30)       | word           |
| 18                 | H'101F+down       | D (down+31)       | word           |

- Main index: H'3001-----upload area parameters (D device)
  - up → upload start address

| Sub-index<br>(hex) | Parameter address | Parameter funcion | Parameter type |
|--------------------|-------------------|-------------------|----------------|
| 1                  | H'1000+ up        | D (up+0)          | word           |
| 2                  | H'1001+ up        | D (up +1)         | word           |
| 3                  | H'1002+ up        | D (up +2)         | word           |
|                    |                   |                   | word           |
| 16                 | H'101D+ up        | D (up +29)        | word           |
| 17                 | H'101E+ up        | D (up +30)        | word           |
| 18                 | H'101F+ up        | D (up +31)        | word           |

• Main index: 3002H-----start adddress

| Sub-index<br>(hex) | Parameter funcion      | Default value | Parameter type |
|--------------------|------------------------|---------------|----------------|
| 1                  | Download start address | 0             | word           |
| 2                  | Upload start address   | 256 (0100H)   | word           |

#### • Main index: H'3100 ~ H'3199-----step S

| Index<br>(hex) | Parameter address | Parameter funcion | Parameter type |
|----------------|-------------------|-------------------|----------------|
| 3100/01        | H'0000            | S0                | bit            |
| 3100/02        | H'0001            | S1                | bit            |
|                |                   |                   | bit            |
| 3100/FE        | H'00FD            | S253              | bit            |
| 3101/01        | H'0100            | S256              | bit            |

| Index<br>(hex) | Parameter address | Parameter funcion | Parameter type |
|----------------|-------------------|-------------------|----------------|
| 3101/02        | H'0101            | S257              | bit            |
|                |                   |                   | bit            |
| 3101/FE        | H'01FD            | S509              | bit            |
| 3102/01        | H'0200            | S512              | bit            |
| 3102/02        | H'0201            | S513              | bit            |
|                |                   |                   | bit            |

• Main index: H'3200 ~ H'3299-----input point X

| Index<br>(hex) | Parameter address | Parameter funcion | Parameter type |
|----------------|-------------------|-------------------|----------------|
| 3200/01        | H'0400            | X0                | bit            |
| 3200/02        | H'0401            | X1                | bit            |
|                |                   |                   | bit            |
| 3200/FE        | 04FDH             | X375              | bit            |

• Main index: H'3300 ~ H'3399-----input point Y

| Index<br>(hex) | Parameter address | Parameter funcion | Parameter type |
|----------------|-------------------|-------------------|----------------|
| 3300/01        | H'0500            | Y0                | bit            |
| 3300/02        | H'0501            | Y1                | bit            |
|                |                   |                   | bit            |
| 3300/FE        | H'05FD            | Y375              | bit            |

• Main index: H'3400 ~ H'3499-----timer T (bit device)

| Index<br>(hex) | Parameter address | Parameter funcion | Parameter type |
|----------------|-------------------|-------------------|----------------|
| 3400/01        | H'0600            | ТО                | bit            |
| 3400/02        | H'060             | T1                | bit            |
|                |                   |                   | bit            |
| 3400/FE        | H'06FD            | T253              | bit            |

• Main index: H'3500 ~ H'3599-----timer T (word device)

| Index<br>(hex) | Parameter address | Parameter funcion | Parameter type |
|----------------|-------------------|-------------------|----------------|
| 3500/01        | H'0600            | ТО                | word           |
| 3500/02        | H'0601            | T1                | word           |
|                |                   |                   | word           |
| 3500/FE        | H'06FD            | T253              | word           |

• Main index: H'3600 ~ H'3699----auxiliary relay M

| Index<br>(hex) | Parameter address | Parameter funcion | Parameter type |
|----------------|-------------------|-------------------|----------------|
| 3600/01        | H'0800            | MO                | bit            |
| 3600/02        | H'0801            | M1                | bit            |
|                |                   |                   | bit            |
| 3600/FE        | H'08FD            | M253              | bit            |

| Index<br>(hex) | Parameter address | Parameter funcion | Parameter type |
|----------------|-------------------|-------------------|----------------|
| 3601/01        | H'0900            | M256              | bit            |
| 3601/02        | H'0901            | M257              | bit            |
|                |                   |                   | bit            |
| 3601/FE        | H'09FD            | M509              | bit            |
| 3602/01        | H'0A00            | M512              | bit            |
| 3602/02        | H'0A01            | M513              | bit            |
|                |                   |                   | bit            |

• Main index: H'3700 ~ H'3799-----counter C (bit device)

| Index<br>(hex) | Parameter address | Parameter funcion | Parameter type |
|----------------|-------------------|-------------------|----------------|
| 3700/01        | H'0E00            | CO                | bit            |
| 3700/02        | H'0E01            | C1                | bit            |
|                |                   |                   | bit            |
| 3700/FE        | H'0EFD            | C253              | bit            |

• Main index: H'3800 ~ H'3899-----counter C (word device)

| Index<br>(hex) | Parameter address | Parameter funcion | Parameter type |
|----------------|-------------------|-------------------|----------------|
| 3800/01        | H'0E00            | CO                | word           |
| 3800/02        | H'0E01            | C1                | word           |
|                |                   |                   | word           |
| 3800/C8        | H'0EC7            | C199              | word           |
| 3800/C9        | H'0EC8            | C200              | Dword          |
| 3800/CA        | H'0EC9            | C201              | Dword          |
|                |                   |                   | word           |
| 3800/FE        | H'0EFD            | C253              | Dword          |

• Main index: H'3900 ~ H'3999-----register D

| Index<br>(hex) | Parameter address | Parameter funcion | Parameter type |
|----------------|-------------------|-------------------|----------------|
| 3900/01        | H'1000            | D0                | word           |
| 3900/02        | H'1001            | D1                | word           |
|                |                   |                   | word           |
| 3900/FE        | H'10FD            | D253              | word           |
| 3901/01        | H'1100            | D256              | word           |
| 3901/02        | H'1101            | D257              | word           |
|                |                   |                   | word           |
| 3901/FE        | H'11FD            | D509              | word           |
| 3902/01        | H'1200            | D512              | word           |
| 3902/02        | H'1201            | D513              | word           |
|                |                   |                   | word           |

 Parameter objects of Delta DOP-A series HMI in yjr object dictionay Virtual D parameters of IFD9503 arel listed as bellow:

| Sub-index<br>(hex) | Parameter address | Parameter funcion | Parameter type |
|--------------------|-------------------|-------------------|----------------|
| 1                  | H'1000            | D0                | word           |
| 2                  | H'1001            | D1                | word           |
| 3                  | H'1002            | D2                | word           |
|                    |                   |                   | word           |
| 18                 | H'101D            | D29               | word           |
| 19                 | H'101E            | D30               | word           |
| 20                 | H'101F            | D31               | word           |

• Main index: H'4000-----download area parameters

• Main index: H'4001-----upload area parameters

| Sub-index<br>(hex) | Parameter No. | Parameter funcion | Parameter type |
|--------------------|---------------|-------------------|----------------|
| 1                  | H'1020        | D32               | word           |
| 2                  | H'1021        | D33               | word           |
| 3                  | H'1022        | D34               | word           |
| l                  |               |                   | word           |
| 18                 | H'103D        | D61               | word           |
| 19                 | H'103E        | D62               | word           |
| 20                 | H'103F        | D63               | word           |

- 8. Parameter objects of custom equipment in the object dictionay
  - Main index: H'5000-----download area parameters

| Sub-index<br>(hex) | Parameter funcion               |
|--------------------|---------------------------------|
| 1                  | 1 <sup>st</sup> word of RxPDO 1 |
| 2                  | 2 <sup>nd</sup> word of RxPDO 1 |
| 3                  | 3 <sup>rd</sup> word of RxPDO 1 |
| 4                  | 4 <sup>th</sup> word of RxPDO 1 |
| 5                  | 1 <sup>st</sup> word of RxPDO 2 |
| 6                  | 2 <sup>nd</sup> word of RxPDO 2 |
| 7                  | 3 <sup>rd</sup> word of RxPDO 2 |
| 8                  | 4 <sup>th</sup> word of RxPDO 2 |
| 9                  | 1 <sup>st</sup> word of RxPDO 3 |
| А                  | 2 <sup>nd</sup> word of RxPDO 3 |
| В                  | 3 <sup>rd</sup> word of RxPDO 3 |
| С                  | 4 <sup>th</sup> word of RxPDO 3 |
| D                  | 1 <sup>st</sup> word of RxPDO 4 |
| E                  | 2 <sup>nd</sup> word of RxPDO 4 |
| F                  | 3 <sup>rd</sup> word of RxPDO 4 |
| 10                 | 4 <sup>th</sup> word of RxPDO 4 |
| 11                 | 1 <sup>st</sup> word of RxPDO 5 |
| 12                 | 2 <sup>nd</sup> word of RxPDO 5 |
| 13                 | 3 <sup>rd</sup> word of RxPDO 5 |

| Sub-index<br>(hex) | Parameter funcion               |
|--------------------|---------------------------------|
| 14                 | 4 <sup>th</sup> word of RxPDO 5 |
| 15                 | 1 <sup>st</sup> word of RxPDO 6 |
| 16                 | 2 <sup>nd</sup> word of RxPDO 6 |
| 17                 | 3 <sup>rd</sup> word of RxPDO 6 |
| 18                 | 4 <sup>th</sup> word of RxPDO 6 |
| 19                 | 1 <sup>st</sup> word of RxPDO 7 |
| 1A                 | 2 <sup>nd</sup> word of RxPDO 7 |
| 1B                 | 3 <sup>rd</sup> word of RxPDO 7 |
| 1C                 | 4 <sup>th</sup> word of RxPDO 7 |
| 1D                 | 1 <sup>st</sup> word of RxPDO 8 |
| 1E                 | 2 <sup>nd</sup> word of RxPDO 8 |
| 1F                 | 3 <sup>rd</sup> word of RxPDO 8 |
| 20                 | 4 <sup>th</sup> word of RxPDO 8 |

• Main index: H'5001-----upload area parameters

| Sub-index<br>(hex) | Parameter funcion               |
|--------------------|---------------------------------|
| 1                  | 1 <sup>st</sup> word of TxPDO 1 |
| 2                  | 2 <sup>nd</sup> word of TxPDO 1 |
| 3                  | 3 <sup>rd</sup> word of TxPDO 1 |
| 4                  | 4 <sup>th</sup> word of TxPDO 1 |
| 5                  | 1 <sup>st</sup> word of TxPDO 2 |
| 6                  | 2 <sup>nd</sup> word of TxPDO 2 |
| 7                  | 3 <sup>rd</sup> word of TxPDO 2 |
| 8                  | 4 <sup>th</sup> word of TxPDO 2 |
| 9                  | 1 <sup>st</sup> word of TxPDO 3 |
| A                  | 2 <sup>nd</sup> word of TxPDO 3 |
| В                  | 3 <sup>rd</sup> word of TxPDO 3 |
| С                  | 4 <sup>th</sup> word of TxPDO 3 |
| D                  | 1 <sup>st</sup> word of TxPDO 4 |
| E                  | 2 <sup>nd</sup> word of TxPDO 4 |
| F                  | 3 <sup>rd</sup> word of TxPDO 4 |
| 10                 | 4 <sup>th</sup> word of TxPDO 4 |
| 11                 | 1 <sup>st</sup> word of TxPDO 5 |
| 12                 | 2 <sup>nd</sup> word of TxPDO 5 |
| 13                 | 3 <sup>rd</sup> word of TxPDO 5 |
| 14                 | 4 <sup>th</sup> word of TxPDO 5 |
| 15                 | 1 <sup>st</sup> word of TxPDO 6 |
| 16                 | 2 <sup>nd</sup> word of TxPDO 6 |
| 17                 | 3 <sup>rd</sup> word of TxPDO 6 |
| 18                 | 4 <sup>th</sup> word of TxPDO 6 |

| Sub-index<br>(hex) | Parameter funcion               |
|--------------------|---------------------------------|
| 19                 | 1 <sup>st</sup> word of TxPDO 7 |
| 1A                 | 2 <sup>nd</sup> word of TxPDO 7 |
| 1B                 | 3 <sup>rd</sup> word of TxPDO 7 |
| 1C                 | 4 <sup>th</sup> word of TxPDO 7 |
| 1D                 | 1 <sup>st</sup> word of TxPDO 8 |
| 1E                 | 2 <sup>nd</sup> word of TxPDO 8 |
| 1F                 | 3 <sup>rd</sup> word of TxPDO 8 |
| 20                 | 4 <sup>th</sup> word of TxPDO 8 |

## 6 Connection of IFD9503 with Other Equipment

- 1. Communication wirings when connected to equipment through PORT1.
  - When IFD9503 is connected to Delta VFD series AC motor drive:

By RS-485 communication; using standard cable with RJ-12 connectors is suggested.

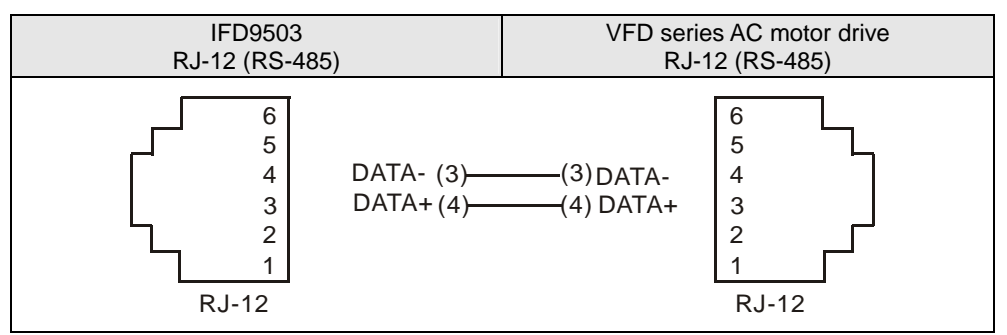

• When IFD9503 is connected to Delta DVP series PLC:

By RS-485 communication

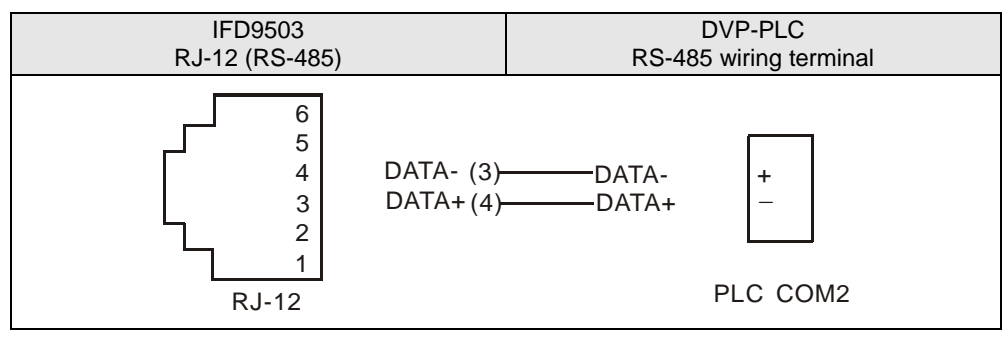

 When IFD9503 is connected to Delta DTA/DTB series temperature controller: By RS-485 communication

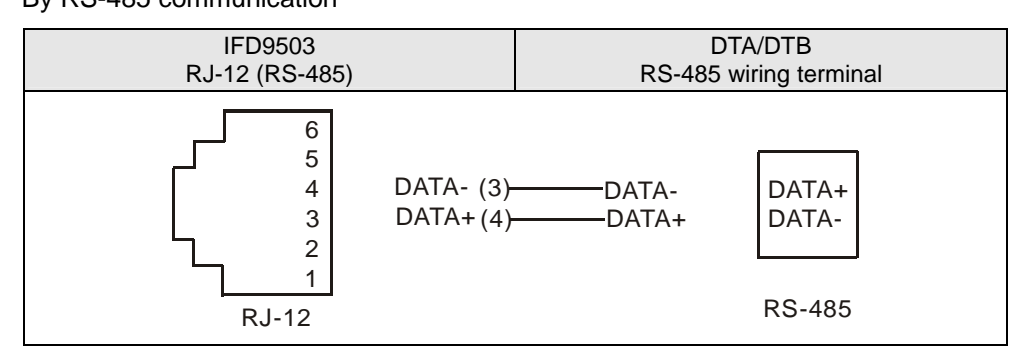

• When IFD9503 is connected to Delta ASD-A series servo drive:

By RS-485 communication

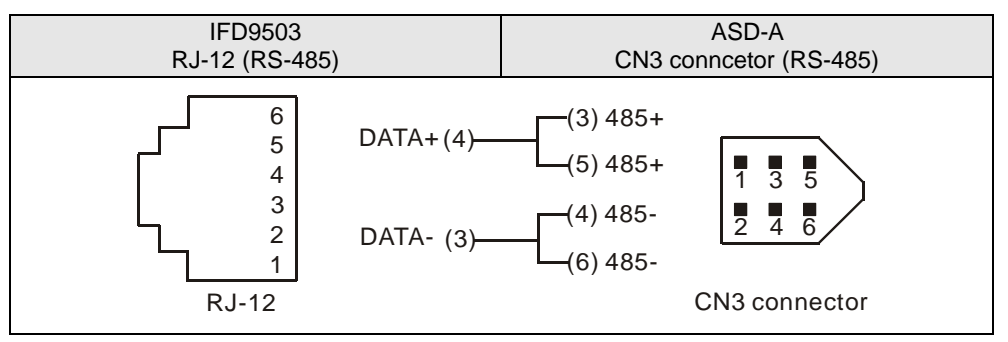

 When IFD9503 is connected to Delta DOP series human machine interface: By RS-485 communication

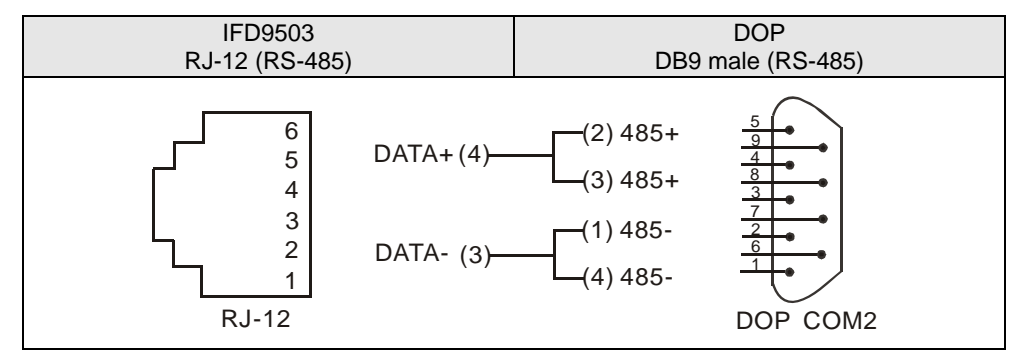

- 2. Communication wirings when connected to equipment through PORT2.
  - When IFD9503 is connected to Delta VFD series AC motor drive:

By RS-485 communication

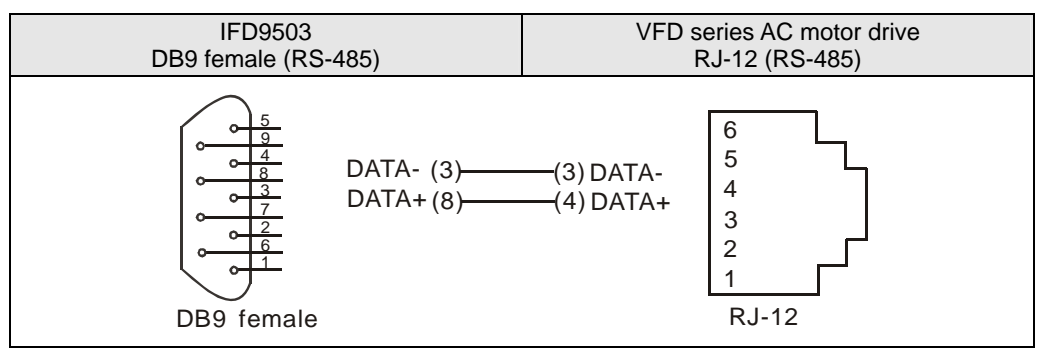

• When IFD9503 is connected to Delta DVP series PLC:

By RS-232 communication; using standard DVPACAB215/DVPACAB230 is suggested.

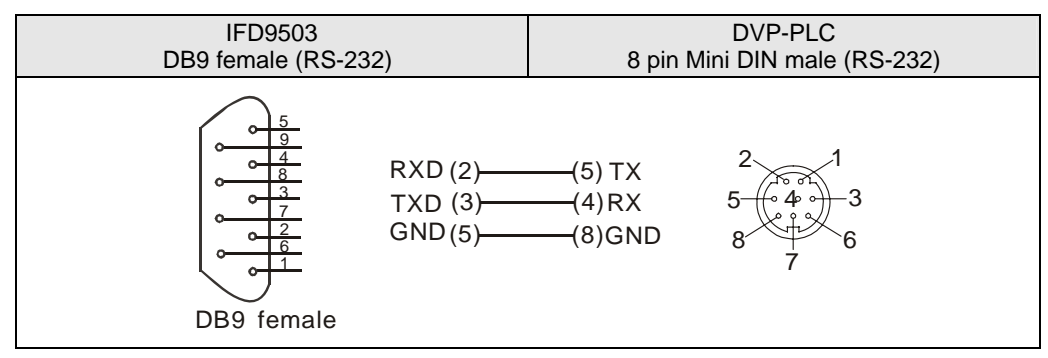

By RS-485 communication

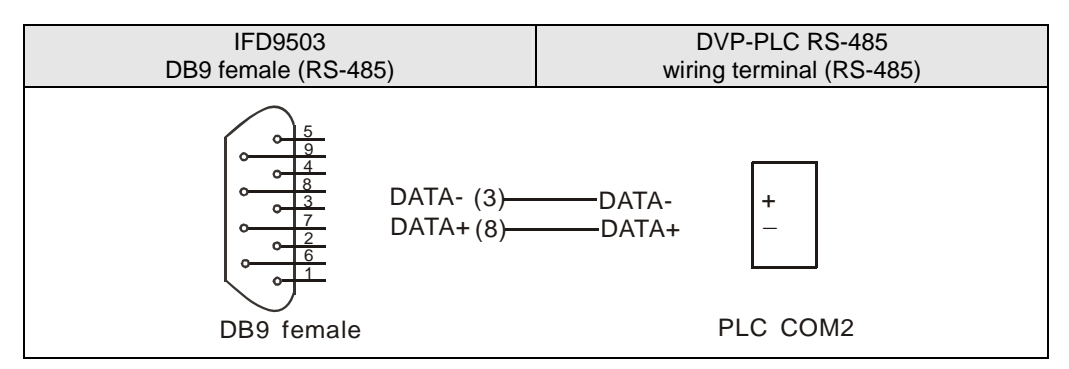

• When IFD9503 is connected to Delta DTA/DTB series temperature controller:

By RS-485 communication

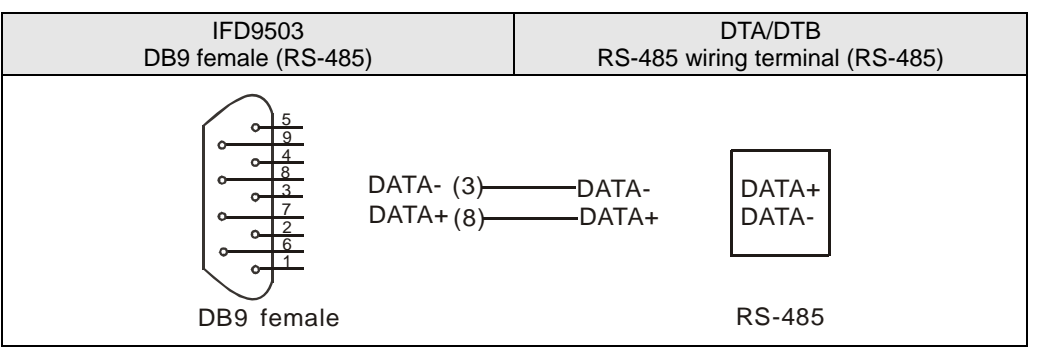

When IFD9503 is connected to Delta ASD-A servo drive:

By RS-232 communication

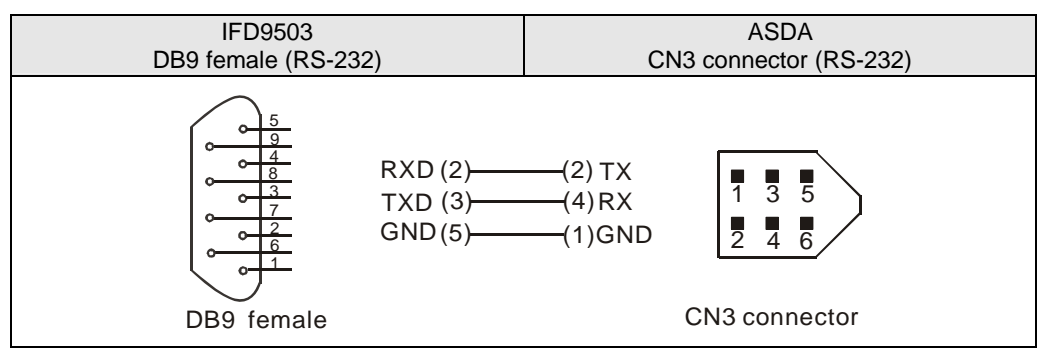

**RS-485** communication

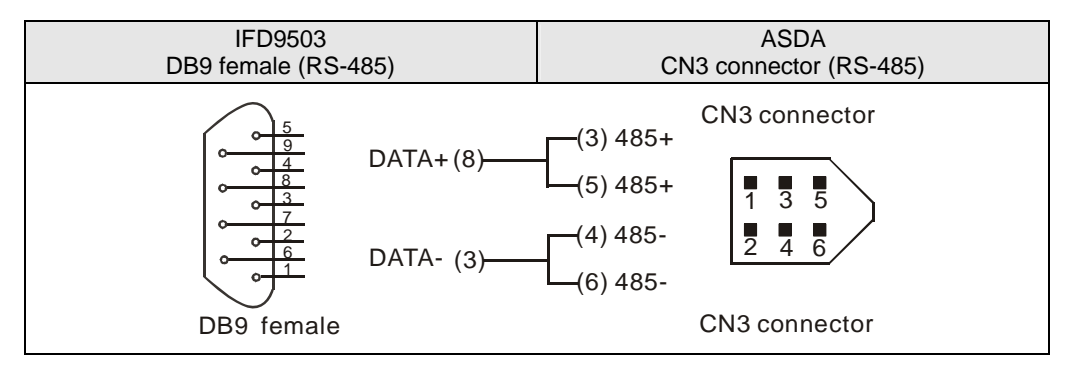

• When IFD9503 is connected to Delta DOP series human machine interface:

By RS-232 communication

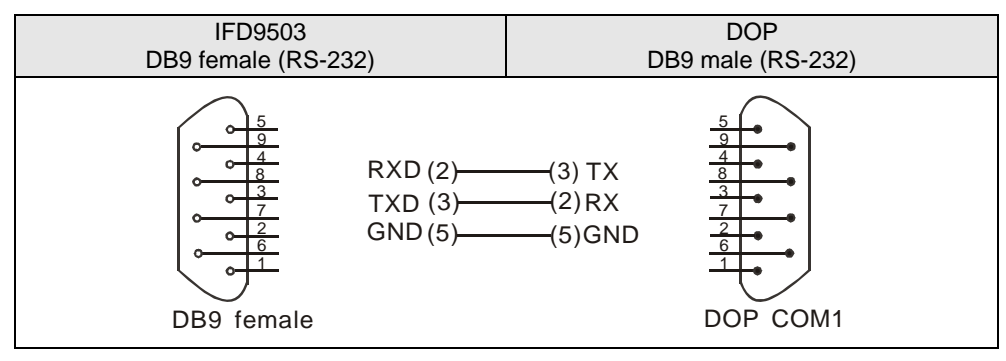

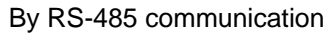

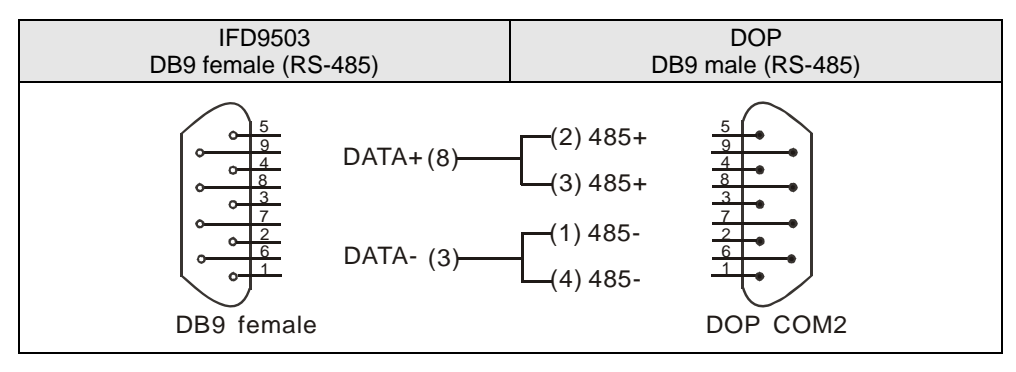